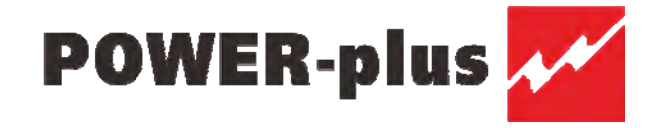

# PowerPlus XM SNMP NetAgent User's Manual

# **Contents**

| Chapter 1.Introduction                              | 1  |
|-----------------------------------------------------|----|
| Section1. Features                                  | 1  |
| Section2. Applications                              | 2  |
| 2.1 NetAgent makes your UPS on the Internet         | 2  |
| 2.2 NetAgent Provides Shutdown Utilities            | 2  |
| Chapter 2. NetAgent UPS Installation                | 3  |
| Chapter 3. NetAgent, UPS and Network Connection     | 4  |
| Chapter 4. Using Netility Setup IP. Update Firmware | 6  |
| Section1. Install Netility                          | 6  |
| Section2. Using Netility                            | 6  |
| Chapter 5. UPS Web management by NetAgent           | 10 |
| Section1. Introduction                              | 10 |
| Section2. NetAgent UPS Web Interface                | 11 |
| 2.1 Infomation                                      | 11 |
| 2.1.1 System Status                                 | 11 |
| 2.1.2 Basic Information                             | 12 |
| 2.1.3 Current Status                                | 13 |
| 2.1.4 Remote control                                | 14 |
| 2.1.5 Meter/Chart                                   | 14 |
| 2.2 Configuration                                   | 15 |
| 2.2.1 UPS Configuration                             | 15 |
| 2.2.2 UPS On/Off Schedule                           | 16 |
| 2.2.3 Network                                       | 16 |
| 2.2.4 SNMP                                          | 18 |
| 2.2.5 Email                                         | 22 |
| 2.2.6 SMS                                           | 24 |
| 2.2.7 WEB/Telnet                                    | 25 |
| 2.2.8 System Time                                   | 26 |
| 2.2.9 Language                                      | 27 |
| 2.3 Log Information                                 |    |
| 2.3.1 Event Log                                     |    |
| 2.3.2 Data Log                                      |    |
| 2.3.4 Save Data Log                                 |    |
| 2.4 Help                                            |    |
| 2.4.1 Help                                          |    |
| 2.4.2 About                                         |    |

| Chapter 6. Telnet (Remote Monitoring)                   | 32 |
|---------------------------------------------------------|----|
| Section1. Introduction                                  | 32 |
| Section2. Telnet Configuration                          | 32 |
| Chapter 7. ClientMate - Windows Shutdown Utility        | 35 |
| Section1. Install ClientMate                            | 35 |
| Section2. Using ClientMate                              | 35 |
| 2.1 Config                                              | 36 |
| 2.2 Closed Files                                        | 37 |
| 2.3 About                                               | 38 |
| 2.4 Event log                                           |    |
| 2.5 IP address of connection                            | 39 |
| 2.6 AC power status                                     | 39 |
| 2.7 Battery status                                      |    |
| 2.8 Status history                                      | 40 |
| Chapter 8. SNMPView-Windows Based UPS Management System | 40 |
| Section1. Introduction                                  | 40 |
| Section2. System Requirements                           | 40 |
| Section3. Install SNMPView                              | 42 |
| Section4. Using SNMPView                                | 42 |
| Section5. SNMPView Buttons                              | 43 |
| 5.1 ENUMERATE(D)                                        | 45 |
| 5.1.1 Enumerate                                         | 45 |
| 5.1.2 Add Group                                         | 45 |
| 5.1.3 ADD UPS                                           | 45 |
| 5.1.4 DELETE UPS                                        | 46 |
| 5.1.5 Browse Device                                     | 46 |
| 5.1.6 Export Configuration                              | 46 |
| 5.1.7 Import Configuration                              | 47 |
| 5.1.8 Open archive Event Log                            | 48 |
| 5.1.9 Open archive Data Log                             | 49 |
| 5.1.10 Quit                                             | 49 |
| 5.2 View(S)                                             | 50 |
| 5.2.1 Large Icons                                       | 50 |
| 5.2.2 Small Icons                                       | 50 |
| 5.2.3 Details                                           | 51 |
| 5.2.4 Map Background                                    | 51 |
| 5.3 Tools(P)                                            | 52 |
| 5.3.1 Settings                                          | 52 |
| 5.3.2 UPS Monitor                                       | 55 |

| 5.3.3 UPS Management                           | 57 |
|------------------------------------------------|----|
| 5.4 System(S)                                  |    |
| 5.4.1 Event Log                                | 58 |
| 5.4.2 Data Log                                 |    |
| 5.4.3 SNMP Option                              | 59 |
| 5.5 User(U)                                    | 60 |
| 5.5.1 Change Password                          | 60 |
| 5.5.2 User Management                          | 60 |
| 5.6 Help(H)                                    | 61 |
| 5.6.1 HTML Help                                | 61 |
| 5.6.2 About                                    | 61 |
| Appendix - Update the firmware of NetAgent UPS | 62 |
|                                                |    |

# Chapter 1. Introduction

# Section1. Features

NetAgent is a new generation SNMP (Simple Network Management Protocol) monitoring product. This product is for "RS232" interface UPS. The communication protocol includes the RS232[MegaTec], Three Phase[MegaTec]. NetAgent provides a simple and easy installation procedure. User only needs to install the software of NetAgent CD on a Windows environment to configure the IP address. All the other configurations could be accomplished in a Web browser.

NetAgent also provides shutdown utility for different operating systems. It could send out the shutdown command in different conditions. These conditions include the AC power failure, Battery Low, Over Loading, Over Temperature and scheduled shutdown. User could configure these conditions to initiate a system shutdown event, and to avoid the abnormal power disconnection of the system.

#### Features:

- 1. Provide SNMP MIB to monitor & control UPS.
- 2. Auto-sense 10M/100M Fast Ethernet.
- 3. Manage and configure via Telnet, Web Browser or NMS.
- 4. Support TCP/IP, UDP, SNMP, Telnet, SNTP, PPP, HTTP, SMTP Protocol.

5. Providing easy setup and upgrade tools via MS-Windows, just a few seconds to finish IP setting, about 1.5 minutes to upgrade firmware.

- 6. Send both of SNMP TRAP and E-mail for events notification.
- 7. Auto email daily UPS history report.
- 8. Send SMS for events notification.
- 9. Matches with shutdown software to protect computer's file saving and shut down safely.

# Section2. Applications

# 2.1 NetAgent makes your UPS on the Internet

When the UPS install the NetAgent, the system manager could check each and every UPS condition by a computer with Browser installed. The manager could monitor and control the UPS by simply input the IP address of the NetAgent which connects to the UPS. When there is a power abnormal condition happened, the NetAgent could also send the trap information to the system manager to take proper action.

# 2.2 NetAgent Provides Shutdown Utilities

When a computer on the network with the NetAgent utility installed, it could locate all the NetAgent on the network. When the UPS of this NetAgent is in AC failure condition or Battery Low condition, the operating system could close all the files on the system, and perform a gracefully shutdown. This could avoid system corrupt when a power disconnection happened.

# Chapter 2. NetAgent UPS Installation

Before using the NetAgent, the proper hardware and software configuration is necessary. Hardware installation is to connect the NetAgent and UPS and network. Software configuration includes the IP address, Firmware upgrade, or using the Browser or Telnet for configuration.

You could also install the shutdown utility-ClientMate to protect your Windows operating system. And also could use the UPS management software-SNMPView, to control and management multiple UPS on the network.

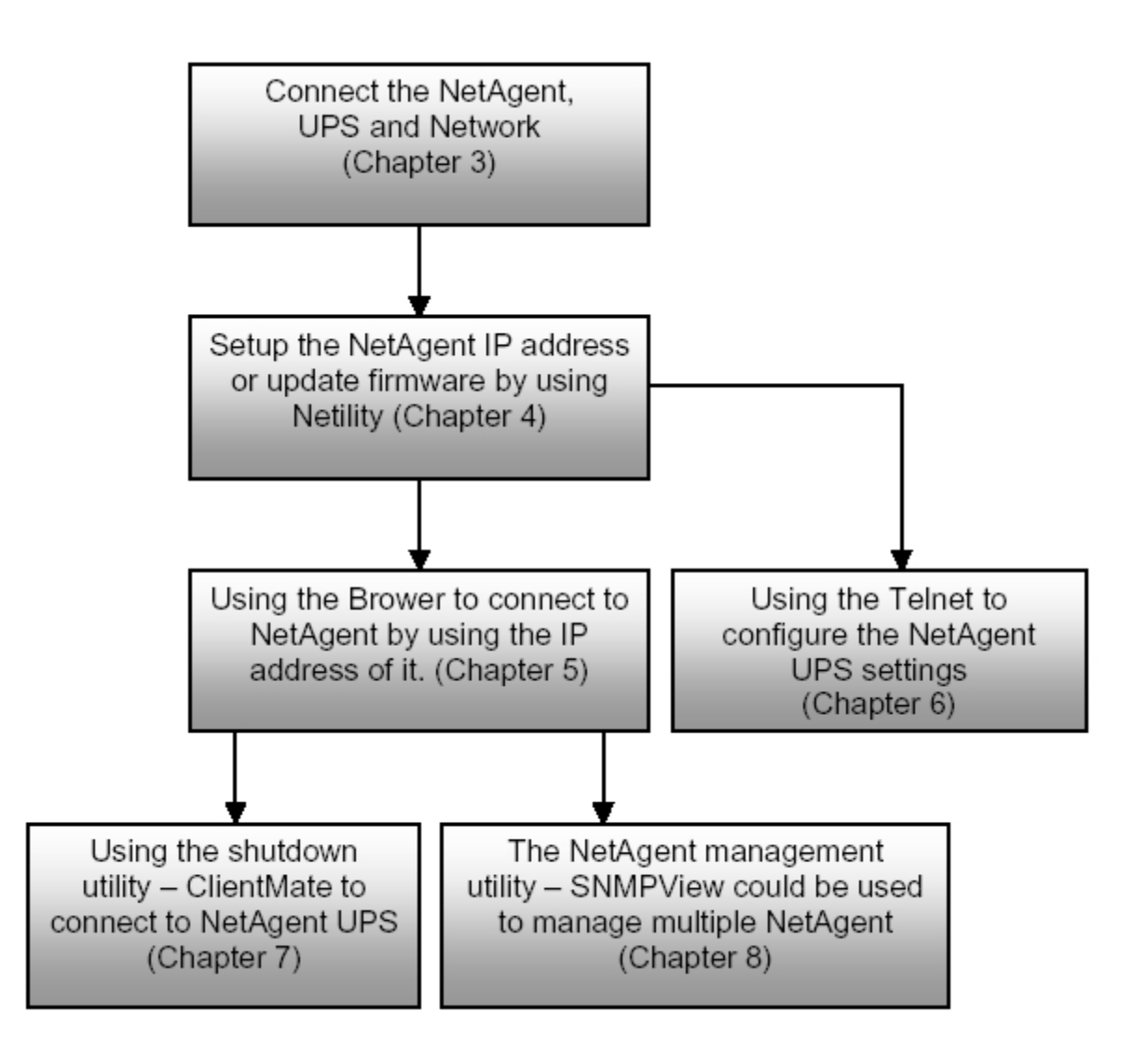

Fig.1 NetAgent UPS installation flowchart

# Chapter 3. NetAgent, UPS and Network Connection

The interface between UPS and NetAgent is shown in figure 2. The monitoring Board SNT\_PCB\_3320\_JK connected with NetAgent by ports J20.

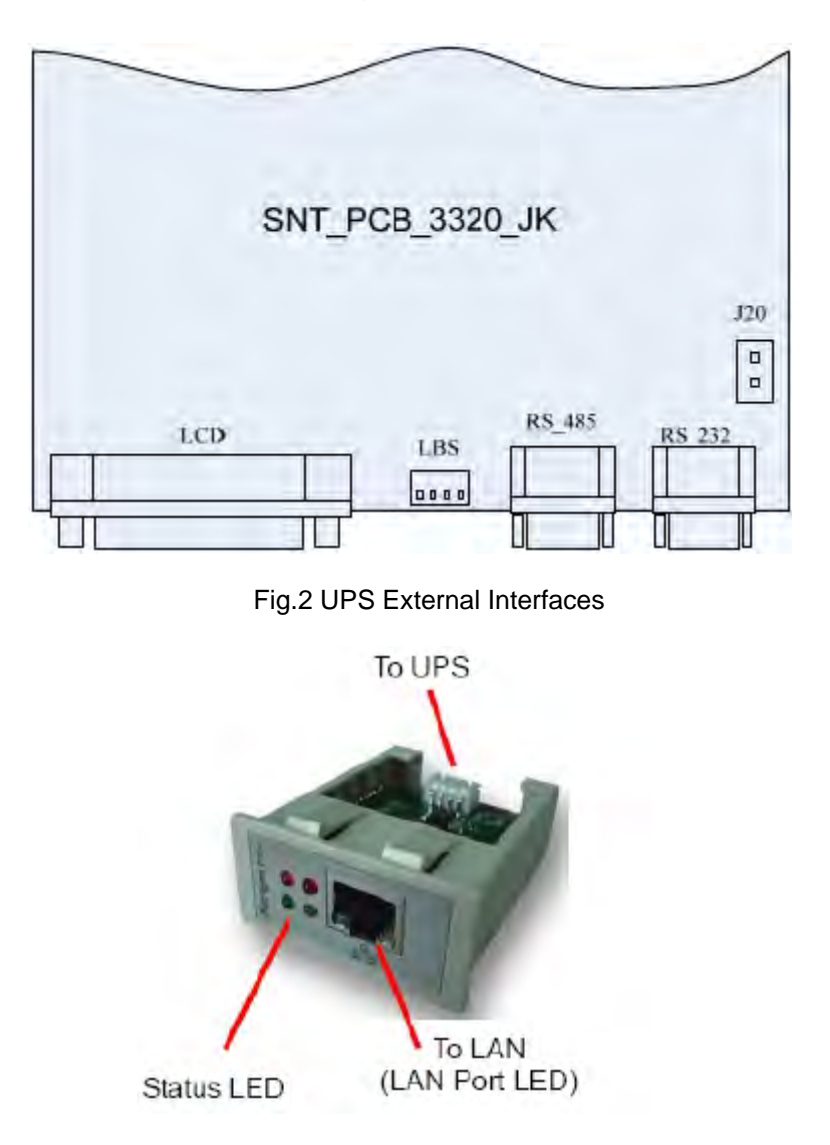

| l           | _ight signal application of Ne | tAgent Status LED                                       |
|-------------|--------------------------------|---------------------------------------------------------|
| Light Color | Signal definition              | Condition description                                   |
| Green       | Power state                    | On: Normal power                                        |
| Red         | Connection state with UPS      | Flash: no connection with UPS                           |
| Orange      | Correspondence state           | Light flashes when NetAgent<br>transmits command to UPS |

| Li          | ght signal application of NetAgent LAN Port LED |
|-------------|-------------------------------------------------|
| Light Color | Condition description                           |
| Green       | On: Internet correspond speed is 100M           |
| Oreen       | Flash: Data transmmiting                        |

| Velley | On: Internet correspond speed is 10M |
|--------|--------------------------------------|
| reliow | Flash: Data transmmiting             |

Fig.3 NetAgent Out looking

Install the NetAgent with UPS and Network as follows:

1. Connect the NetAgent Adapter to LAN, using the appropriate UTP port.

2. Connect the specified serial cable (W304) from NetAgent Adapter to the serial port of UPS.

3. The connections of NetAgent reference to Figure 3 when UPS connect to AC.

# Chapter 4. Using Netility Setup IP. Update Firmware

# Section1. Install Netility

① Insert NetAgent Utility CD to the CD-ROM driver and execute Netility.exe.

② After complete installation, there will be a 'Netility' group in Windows 'Start'  $\rightarrow$  'Program Group'.

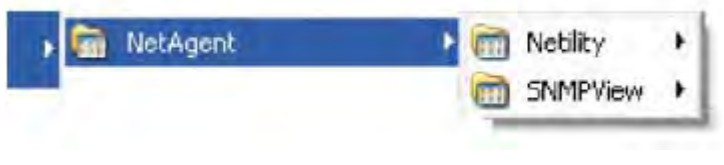

Fig.4 Netility Group

③ Click "Netility" could initiate the Netility and enter the mail window for configuration.

# Section2. Using Netility

The main window of Netility is here below, right table is to show you all of NetAgent be searched in LAN; left side is function selection menu.

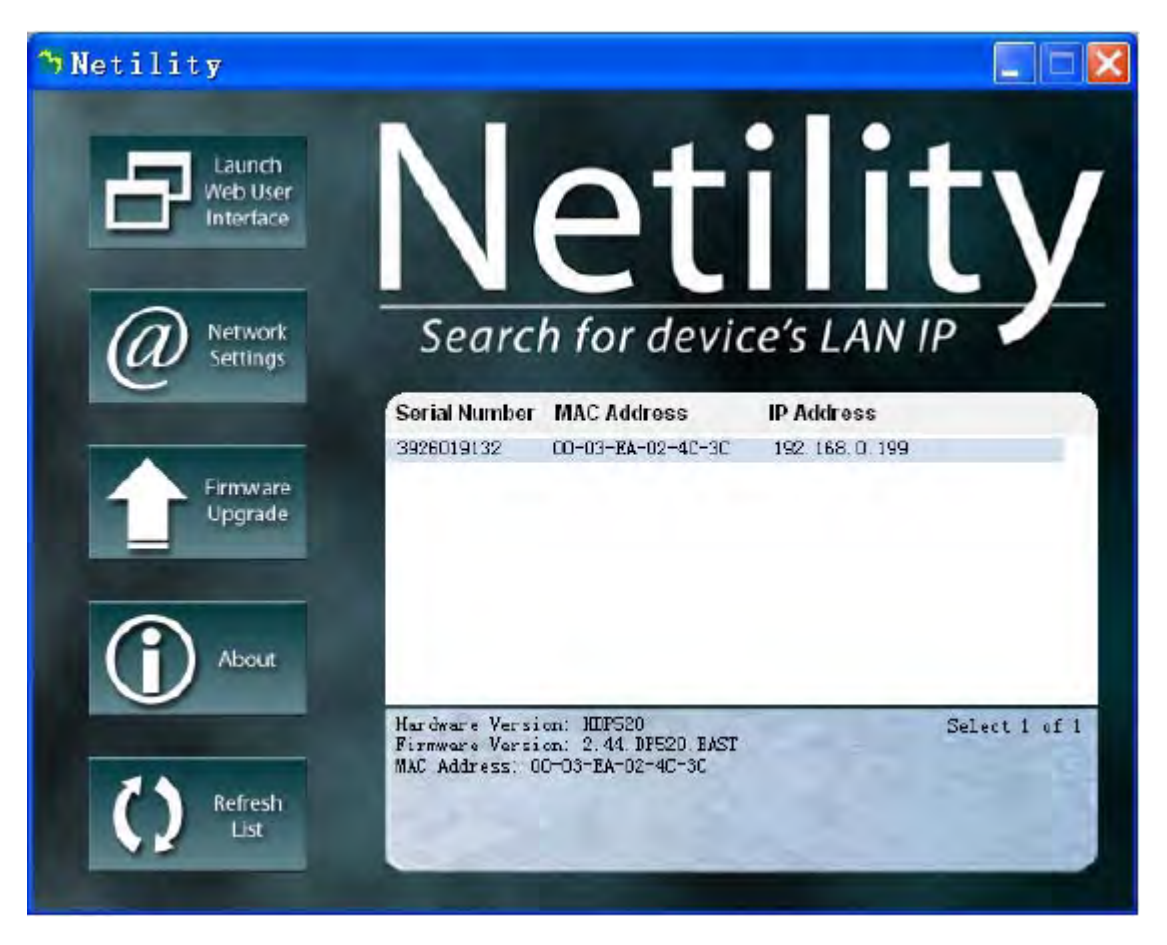

Fig.5 Netility Main window

#### ① Launch Device

Click Launch Device or double click the NetAgent listed in the table to launch it. Enter the Account (Login Name) and Password (Login Password) set earlier to login. If you did not configure one, then just click Apply to login.

#### ② Network Settings

Choose the NetAgent UPS from the right of the screen, then click "Configure", would shows the following setting page.

# IP Address: Set IP address for NetAgent UPS

When use at the first time, please set IP address; subnet mask; and gateway. After setting, enter IP address from Telnet or Browser to connect to NetAgent's website.

When using DHCP or BOOTP to set up IP address, IP address, Subnet Mask and Gateway would receive directly by the system.

| Address Advanced  | 1                             |
|-------------------|-------------------------------|
| ddress Configurat | ion                           |
| C Obtain IP ad    | ldress by DHCP                |
| C diver IF ad     | Uzess by BOOTE                |
| 🖲 Use followir    | ng S <u>t</u> atic IP address |
| IP Address        |                               |
| IP Address:       | 192 .168 . 0 .110             |
| Subnet Mask:      | 255 .255 .255 . 0             |
| Gateway:          | 192 . 168 . 0 . 10            |

Fig.6 Netility: Set IP address for NetAgent UPS

# Advanced: Advanced NetAgent UPS Setting

In order to ensure the secure management of UPS, Netility provides two protecting function:

#### Netility Password

After password setting here, there is no way to give any command to NetAgent by Netility software without user's password. (NB. If lose this password, NetAgent UPS will never be able to complete any upgrade process.)

#### Management Protocol

NetAgent UPS provides HTTP(WEB) and Telnet to reference any related parameter setting for the manager. Concerning with security, the manager could build use openly or any advance port setting upon the above two methods. Followings are the description:

1. At advanced setting, two functions were set as activated by using port number 80 and 23.

2. Untick means not using the function.

3. When set to the other port value, full IP Address must be entered in order to login to the website or Telnet.

For example, Set 81 as HTTP port number, then http://192.168.0.177:81 must be typed at the web address to proceed to NetAgent UPS's website.

Set 24 as Telnet port number, then "192.168.0.177:24" must be typed at Telnet to proceed to the Telnet screen of NetAgent UPS.

| Configure                  | l  |
|----------------------------|----|
| IP Address Advanced        |    |
| Netility Password          |    |
| New password:              |    |
| Confirm password:          |    |
| Management Protocol        |    |
| Enable HTTP Function       |    |
| HTTP port number (1 - 80   |    |
| 🔽 Enable lelnet Funct:     |    |
| Telnet port number (1 - 23 |    |
|                            |    |
| OK Cance                   | e1 |

Fig.7 Netility : Advanced setting of NetAgent UPS

#### ③ Firmware Upgrade

NetAgent offer convenient firmware upgrade function. When you are going to upgrade firmware, click Download Firmware from NetAgent Setup menu, click "Browser" select new firmware file (\*.bin) and press "Start". Thus, Net Agent's Red LED and Yellow LED flashing alternative means the firmware is upgrading. After upgrade completed, Net Agent will auto reboot. To upgrade multi NetAgent with same firmware, hold on "shift" or Ctrl" and choose the NetAgent device from Netility list.

(Please connect to the http://www.megatec.com.tw for the latest firmware) If multi upgrade, select When upgrade firmware to multi NetAgent.

| Elle name: | D:\oic\2.40.                       | CP504.bn        | 0      |
|------------|------------------------------------|-----------------|--------|
|            | Devape<br>3926030532<br>3926031045 | Download Status |        |
|            |                                    | Downker         | Lancel |

Fig.8 Netility: Update NetAgent UPS Firmware

④ About - Netility version examined

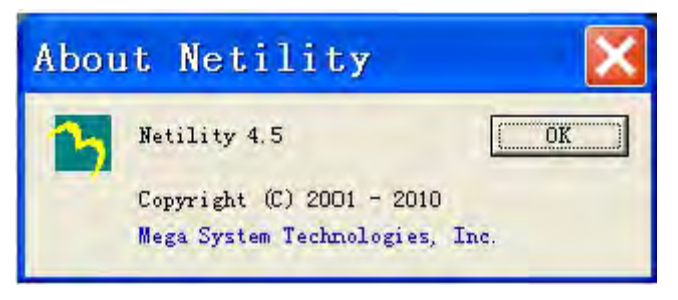

Fig.9 Netility version examined

⑤ Refresh List - Search Lan's NetAgent UPS manually

Netility would search NetAgent UPS from Lan automatically, or the user could search manually by click on "Search NetAgent".

# Chapter 5. UPS Web management by NetAgent

# Section1. Introduction

After finishing NetAgent installation, including hardware installation and IP setting, you are now able to go to NetAgent web site to monitor and control UPS by inputting NetAgent IP address in Browser.

Starting the Web Brower (Internet Explore). Enter the NetAgent IP Address (Which is setting on Netility, e.g. 211.21.67.51). On the first screen, enter the current password. If no password has been set, just press [ENTER].

| 🕘 Welcome to MegaTec - Microsoft Internet Explorer   | - 8 X    |
|------------------------------------------------------|----------|
| File Edit View Farvorites Tools Help                 | 100      |
| Stack - O C & OSearch Ofevortes Offictory C. & S - D |          |
| Address 211.21.67.51 🥑 🖉 Ga                          | Links ?! |
|                                                      |          |
|                                                      |          |

Fig.10 Input NetAgent UPS IP address

| ernet | WITE Parent   |               |                   | _   | -    |
|-------|---------------|---------------|-------------------|-----|------|
| 70    | Please lype y | your user man | e and password    |     |      |
| 9     | Ste           | 192168.0.     | 177               |     |      |
|       | Ream          |               |                   |     |      |
|       | User Name     | 1             |                   |     |      |
|       | Password      | -             |                   | -   |      |
|       | E Save this   | password in   | your password ist | 7   |      |
|       |               |               | 0K                | Ear | ncel |

Fig.11 NetAgent UPS Login dialog

Section2. NetAgent UPS Web Interface

Enter NetAgent UPS Web page, there are 4 main function items in the first Web page:

### 2.1 Information

### 2.2 Configuration

#### 2.3 Log Information

#### 2.4 Help

Enter the main function item, the sub-menu items will be shown on the left side of the page. When using this NetAgent for the first time, please enter the [Config] menu item to set all the configuration items. Then the UPS status could be correctly revealed by other pages.

|                                                                                                    |                                                                                                    |                                                                                                    |                                                                                                    | Address of the local division of the local division of the local d |  |
|----------------------------------------------------------------------------------------------------|----------------------------------------------------------------------------------------------------|----------------------------------------------------------------------------------------------------|----------------------------------------------------------------------------------------------------|----------------------------------------------------------------------------------------------------|--|
| Information 🍧                                                                                                    |                                                                                                    |                                                                                                    |                                                                                                    |                                                                                                    |  |
| System Status                                                                                                    | System Information                                                                                                    |                                                                                                    | and the second second second second second second second second second second second second second second second |                                                                                                    |  |
| Basic Information                                                                                                    | Hardware Version                                                                                                    | HDP520                                                                                                    | UPS Last Self Test                                                                                               |                                                                                                    |  |
| Current Status                                                                                                    | Firmware Version                                                                                                    | 2,41.DP520                                                                                                    | UPS Next Self Test                                                                                               | -                                                                                                    |  |
| Remote Control                                                                                                    | Serial Number                                                                                                    | 3925840451                                                                                                    | UPS Critical Load                                                                                                | 99 %                                                                                                    |  |
| Meter/Chart                                                                                                    | System Name                                                                                                    | UPS Agent                                                                                                    | UPS Critical Tempe                                                                                               | erature70.0 °C                                                                                                    |  |
| Configuration                                                                                                    | System Contact                                                                                                    | Administrator                                                                                                    | UPS Critical Capac                                                                                               | ity 10 %                                                                                                    |  |
| UDC Conferences                                                                                                    | Location                                                                                                    | My Office                                                                                                    |                                                                                                    |                                                                                                    |  |
|                                                                                                    |                                                                                                    |                                                                                                    |                                                                                                    |                                                                                                    |  |
| UPS Configuration                                                                                                    | System Time                                                                                                    | 2009/01/01 00:01:9                                                                                                    | 7                                                                                                    |                                                                                                    |  |
| UPS Computation<br>UPS Condit Schedule<br>Natwork<br>SNMP<br>Email                                                                                         | System Time<br>Uptime<br>Warning will be init                                                                                                    | 2009/01/01 00:01:5<br>00:01:57<br>iated 10 minute(s) bet                                                                                                    | 7<br>ore Scheduled Shutdown Event                                                                                |                                                                                                    |  |
| DPS Configuration<br>JPS Configuration<br>Nativaria<br>SIM/P<br>Empl<br>SIMS<br>WEE/Talnet<br>System Time                                                  | System Time<br>Uptime<br>Warning will be init<br>Send Email for Daily                                                                                                 | 2009/01/01 00:01:5<br>00:01:57<br>iated 10 minute#\$ bet<br>Report 10:40                                                                                              | 7<br>ore Scheduled Shutdown Event                                                                                |                                                                                                    |  |
| DPS Configuration<br>JPS ConfOf Schedule<br>Notwork<br>SNMP<br>Email<br>SMS<br>WEE/Talnet<br>System Time<br>Language                                       | System Time<br>Uptime<br>Warning will be init<br>Send Email for Daily<br>Network Status                                                                               | 2009/01/01 00:01:5<br>00:01:57<br>lated 1D minute(s) bet<br>y Report 10:40                                                                                            | 7<br>ore Scheduled Shutdewn Event<br>Primary DNS Sonar                                                           | 202 05:133 165                                                                                                    |  |
| JPIS ConOff Schedule<br>Network<br>SIMIP<br>Email<br>SIMS<br>WEE/Talnet<br>System Time<br>Longuage                                                         | System Time<br>Uptime<br>Warning will be init<br>Send Email for Daily<br><u>Network Status</u><br>MAC Address<br>Connection Tuno                                      | 2009/01/01 00:01:5<br>00:01:57<br>iated 1D minute(s) bef<br>y Report 10:40                                                                                            | 7<br>ore Scheduled Shutdewn Event<br>Primary DNS Server<br>Secondary DNS Server                                  | 202.96 128.165                                                                                                    |  |
| JPS ConOT Schedule<br>Natwork<br>SNMP<br>Email<br>SMS<br>WEE/Tainet<br>System Time<br>Language<br>Log Information<br>Event Log                             | System Time<br>Uptime<br>Warning will be init<br>Send Email for Daily<br>Network Status<br>MAC Address<br>Connection Type<br>IP Address                               | 2009/01/01 00:01:5<br>00:01:57<br>iated 1D minute(s) bot<br>y Report 10:40<br>00:03:EA:01:18:E3<br>100Mbps Full-Duplex<br>190:168 nos                                 | 7<br>ore Scheduled Shutdown Event<br>Primary DNS Server<br>Secondary DNS Server<br>Time Second                   | 202.96 128 106<br>202.96 174 66<br>109 109 0 294                                                                                                    |  |
| JPS Contraction<br>IPS Contraction<br>Natwork<br>SNMP<br>Email<br>SMS<br>WEE/Tainet<br>System Time<br>Longuage<br>Log Information<br>Event Log<br>Dats Log | System Time<br>Uptime<br>Warning will be init<br>Send Email for Daily<br>Network Status<br>MAC Address<br>Connection Type<br>IP Address<br>Submet Hack                | 2009/01/01 00:01:5<br>00:01:57<br>iated 10 minute(s) bef<br>(Report 10:40<br>00:03:EA:01:18:E3<br>100Mbps Full-Duplex<br>192.168.0.65<br>255.255.0                    | 7<br>ore Scheduled Shutdown Event<br>Primary DNS Server<br>Secondary DNS Server<br>Time Server<br>OPDof 10       | 202.96.128.166<br>202.96.174.66<br>192.168.0.234                                                                                                    |  |
| JPS ConOff Schedule<br>Natwork<br>SNMP<br>Email<br>SMS<br>WEE/Tahat<br>System Time<br>Language<br>Log Information<br>Event Log<br>Data Log<br>Helo         | System Time<br>Uptime<br>Warning will be init<br>Send Email for Daily<br>Network Status<br>MAC Address<br>Connection Type<br>IP Address<br>Subnet Mask<br>Subnet Mask | 2009/01/01 00:01:5<br>00:01:57<br>iated 10 minute## bef<br>r Report 10:40<br>00:05:EA:01:18:E3<br>100Mbps:Full-Duplex<br>192.168.0.86<br>255.255.255.0<br>193.169.0.2 | 7<br>ore Scheduled Shutdown Event<br>Primary DNS Server<br>Secondary DNS Server<br>Time Server<br>PPPoE IP       | 202 96 128 196<br>202 96 174 66<br>192 168 0.234                                                                                                    |  |

Fig.12 NetAgent UPS web page

# 2.1 Information

#### Sub-menu:

# 2.1.1 System Status

This page is to show NetAgent system information and Network settings. Values shown here are either provided by NetAgent itself or they are user settings from the Configuration pages.

#### **System Information**

This section is to show NetAgent system information. Values in Hardware Version/Firmware Version/Serial Number/System Time, are provided by NetAgent itself. Other values are user settings from the Configuration pages.

#### Network Status

This section is to show NetAgent Network settings. The MAC address is provided by NetAgent. All other values in this section are user settings from the Configuration pages.

| System Informatio | 0                   | And Annal and Annal and Annal and Annal and Annal and Annal and Annal and Annal and Annal and Annal and Annal a |                 |
|-------------------|---------------------|----------------------------------------------------------------------------------------------------|-----------------|
| Hardware Version  | H0P520              | UPS Last Self Te:                                                                                               | st              |
| Firmware Version  | 2.41.DP520          | UPS Next Self Te                                                                                                | st              |
| Serial Number     | 3925940451          | UPS Critical Load                                                                                               | d 99 %          |
| System Name       | UPS Agent           | UPS Critical Tem                                                                                                | perature70.0 °C |
| System Contact    | Administrator       | UPS Critical Capa                                                                                               | acity 10 %      |
| Location          | My Office           | and the second second                                                                                           |                 |
| System Time       | 2009/01/01 00:01:5  | 57                                                                                                    |                 |
| Uptime            | 00.01:57            |                                                                                                    |                 |
| Hatanak Status    |                     |                                                                                                    | _               |
| MAC Address       | 00-03-EA-01-18-E3   | Primary DNS Server                                                                                              | 202 98 128 168  |
| Connection Type   | 100Mhnc Full Dupley | Secondary DNS Server                                                                                            | 202 95 174 66   |
| IP Address        | 192 168 0 B6        | Time Server                                                                                                    | 192 168 0 234   |
| Subnet Mask       | 255 255 255 0       | PPPAE IP                                                                                                    | 102.100.0.234   |
| Gateway           | 192 168 0.2         | 111.04.0                                                                                                    |                 |
| Email Senier      |                     |                                                                                                    |                 |
|                   | smtn 125 cpm        |                                                                                                    |                 |

#### Fig.13 NetAgent UPS system status

#### **2.1.2 Basic Information**

This page is to show UPS basic information. Values here are either provided by the UPS or they are user settings from the Configuration pages.

| UPS Information                  |                    |
|----------------------------------|--------------------|
| UPS Manufacturer                 | *****              |
| UPS Firmware Version             | VER001.010         |
| UPS Model                        | ****               |
| Battery Information              |                    |
| Date of last battery replacement |                    |
| Number of Batteries              | 0                  |
| Battery Charge Voltage           | 0.0V               |
| Rating Information               | and market and the |
| Rectifier Voltage *              | 240V/415V 3P4W     |
| Bypass Voltage *                 | 240V/415V 3P4W     |
| Output Voltage *                 | 240V/415V 3P4W     |
| Rectifier Frequency              | 50Hz               |
| Bypass Frequency                 | 50Hz               |
| Output Frequency                 | 50Hz               |
| Battery Voltage                  | 480∨               |
| Power Rating                     | 100kVA             |
| Connection Mode                  | 3IN 3 OUT          |

Fig.14 NetAgent UPS Basic Information

#### **UPS Information**

Information about UPS Manufacturer/UPS Firmware Version/UPS Model are provided by the UPS.

#### **Battery Information**

Values here are invalid in the current SNMP version of software.

#### **Rating Information**

Values here are provided by the UPS.

#### 2.1.3 Current Status

This page is to show the UPS current status. Users can choose an interval from the drop-down box to refresh the status readings.

| UPS Status                                                                                                    | UPS Norm          | ial                                |                   |
|----------------------------------------------------------------------------------------------------|-------------------|------------------------------------|-------------------|
| Rectifier Status                                                                                                    |                   | Bypass Status                      |                   |
| Rectifier Voltage R/S/T (V                                                                                                    | 240.0/240.0/240.0 | Reserve Voltage R/S/T (V)          | 240.0/240.0/240.0 |
| Frequency (Hz)                                                                                                    | 50.D              | Frequency (Hz)                     | 50.0              |
| Rotation Error                                                                                                    | No                | Bypass Frequency                   | Normal            |
| Power Status                                                                                                    | Normal            | Bypass AC Power                    | Normal            |
| Rectifier Operating                                                                                                    | No                | Bypass Breaker On                  | Öpen              |
| Input Max. Line Voltage (\                                                                                                    | /1240.0           | - reserve a farm                   |                   |
| Input Min. Line Voltage (V                                                                                                    | ) 240.0           |                                    |                   |
| Output Status                                                                                                    |                   | Inverter Status                    | 7                 |
| Output Voltage R/S/T (V)                                                                                                    | 240.0/240.0/240.0 | Inverter Operating                 | No                |
| Load R/S/T (%)                                                                                                    | 98,0/98,0/98,0    | Emergency Stop                     | No                |
| Frequency (Hz)                                                                                                    | 50.0              | High DC Shutdown                   | No                |
| Static Switch                                                                                                    | Bypass            | Bypass Breaker Shutdown            | No                |
|                                                                                                    |                   | Overload Shutdown                  | No                |
|                                                                                                    |                   | Inverter Output Fail Shutdow       | n No              |
|                                                                                                    |                   | Over Temperature Shutdown          | No                |
|                                                                                                    |                   | Short Circuit Shutdown             | No                |
| And the second second se | Bat               | itery Status                       |                   |
| Battery Status                                                                                                    | Battery Normal    | Battery Capacity (%)               | 98 %              |
| Low Battery Shutdown                                                                                                    | No                | Battery Voltage (V)                | 480               |
| Charge Status                                                                                                    | Float Charge      | Battery Time                       | 20:34:00          |
| Temperature (°C/°F)                                                                                                    | 33.3 °C (91.9 °F) | Charge/Discharge Current (A        | )98.0             |
| Time on Battery                                                                                                    | 00:00:00          | Estimated Battery Remainin<br>Time | 900:00:00         |

Fig.15 NetAgent UPS Current status

#### **UPS Status**

This section is to show the UPS power status. The abnormal status will be displayed in red when there is a power event.

#### Input Status

This section is to show the UPS input status, including AC Status/Input Voltage/Input Frequency. Values here will be shown in red when an abnormal status condition occurs.

#### **Output Status**

This section is to show the UPS output status, including Output Voltage/Output Status/UPS Loading. Values here will be shown in red when an abnormal status condition occurs.

# **Battery Status**

This section is to show the UPS Battery Status, including Temperature/Battery Status/Battery Capacity/Battery Voltage/Time on Battery. Values here will be shown in red when an abnormal status condition occurs. **\*The remaining battery time should refer to "Battery Time"**. The **"Estimated Battery Remaining Time"** is invalid in the current version of software \*.

#### 2.1.4 Remote control

The remote control functions of PowerPlus XM series have been closed in the current version of software.

#### 2.1.5 Meter/Chart

This page displays temperature, capacity, load, voltage. etc of the UPS by appearing with meters diagrams.

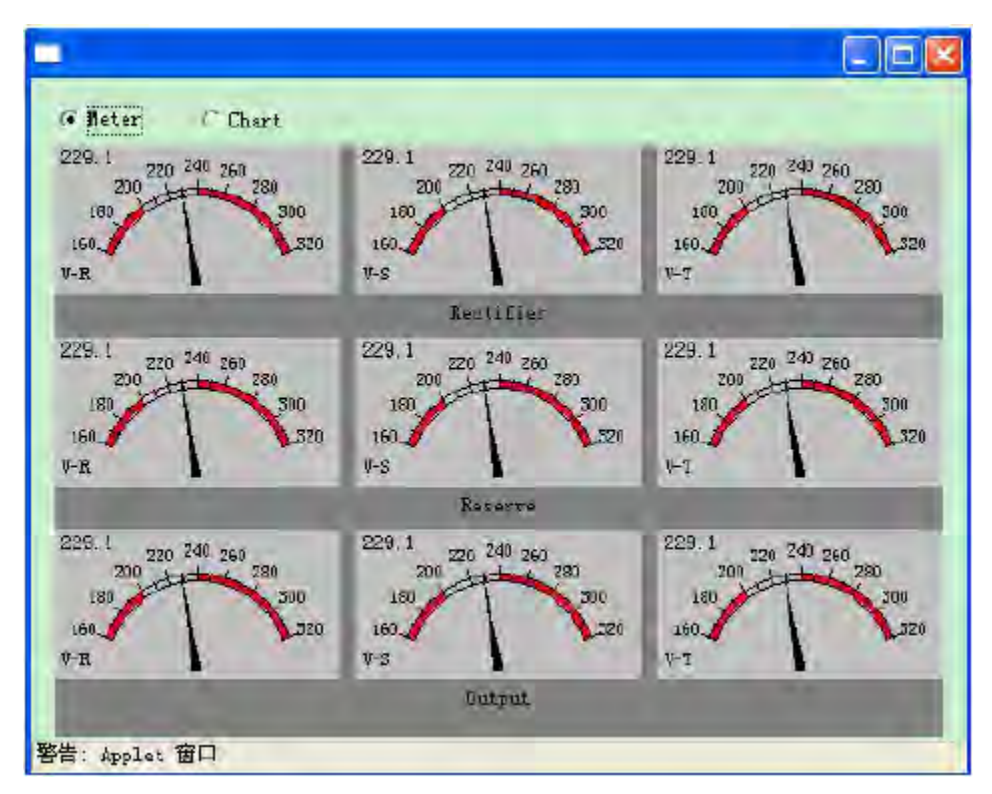

Fig.16 Meter/chart

# 2.2 Configuration

### Sub-menu:

### 2.2.1 UPS Configuration

This page is to set the UPS configuration. Any wrong settings will cause incorrect display values or disconnection between the UPS and NetAgent.

| UDE Communication Tuna                                                                                                    | Magazao Thras Elkapa Int              |  |
|----------------------------------------------------------------------------------------------------|---------------------------------------|--|
| ors commonication type                                                                                                    | megarec mree Phase M                  |  |
| UPS Device Name                                                                                                    | 2#                                    |  |
| UPS Model                                                                                                    | 99                                    |  |
| UPS Voltage Rating (V)                                                                                                    | 230.0                                 |  |
| Date of last battery replacement<br>(yyyy/mm/dd)                                                                                                    | 2009/01/05                            |  |
| UPS Recorded                                                                                                    |                                       |  |
| UPS Data Log                                                                                                    | 1 minute                              |  |
| Test UPS                                                                                                    | 1 1 1 1 1 1 1 1 1 1 1 1 1 1 1 1 1 1 1 |  |
| Test UPS every                                                                                                    | None 🛩                                |  |
| Test UPS on Weekday                                                                                                    | Monday 💌                              |  |
|                                                                                                    |                                       |  |
| Start Time of UPS Test (hh:mm)                                                                                                    |                                       |  |
| Start Time of UPS Tast (hh:mm)<br>Warning Threshold Value                                                                                                    |                                       |  |
| Start Time of UPS Tast (hh:mm)<br>Warning Threshold Value<br>Time out after loss of connection                                                                            | 30 seconds 14                         |  |
| Start Time of UPS Tast (hh:mm)<br>Warning Threshold Value<br>Time out after loss of connection<br>Critical Load (%)                                                       | 30 seconds 🛩<br>99                    |  |
| Start Time of UPS Test (hh:mm)<br>Warning Threshold Value<br>Time out after loss of connection<br>Critical Load (%)<br>Critical Temperature (°C)                          | 30 seconds 🛩<br>99<br>70.0            |  |
| Start Time of UPS Test (hh:mm)<br>Warning Threshold Value<br>Time out after loss of connection<br>Critical Load (%)<br>Critical Temperature (°C)<br>Critical Capacity (%) | 30 seconds 🛩<br>99<br>70.0<br>10      |  |

Fig.17 UPS Configuration

# **UPS Properties**

#### **UPS Communication Type**

This section is to set up the communication interface of the UPS. (eg. MegaTec / MegaTec Three phase etc). The PowerPlus XM series should choose MegaTec Three Phase. Any wrong settings will cause disconnection between the UPS and NetAgent.

#### **UPS Device Name, UPS Model**

User can set these values as required.

#### **UPS Voltage Rating (V)**

Please refer to the UPS manual to set the value.

#### Date of last battery replacement (yyyy/mm/dd)

This section is to record the date when the UPS battery was last replaced.

#### **UPS Recorded**

#### UPS Data Log

This section is to set how often the UPS data should be logged.

#### Test UPS

The Test functions of PowerPlus XM series have been closed in the current version of

software.

# Warning Threshold Value

### Time out of after lost of connection

This section is to set a period of time after which NetAgent will send a disconnection warning message. This warning message will be sent after NetAgent has lost contact with the UPS for the time specified.

### **Critical Loading (%)**

This section is to set the UPS critical loading. (shown as %) NetAgent will send a warning message when the UPS is overloaded.

# Critical Temperature (C)

This section is to set the UPS critical internal temperature. NetAgent will send warning messages when the UPS overheats.

#### **Critical Capacity (%)**

This section is to set the UPS critical battery capacity (shown as %) NetAgent will send warning messages when UPS low battery occurs.

#### 2.2.2 UPS On/Off Schedule

The UPS On/Off Schedule functions of PowerPlus XM series have been closed in the current version of software.

# 2.2.3 Network

This page is to set NetAgent Network settings.

# IP Address

#### **IP Address**

This section is to set NetAgent IP address.

#### Subnet Mask

This section is to set NetAgent Subnet Mask.

#### Gateway

This section is to set NetAgent Gateway.

# **Obtain an IP address**

This section is to choose to set NetAgent IP address manually or via DHCP. The above 4 sections can be set in Netility as well. NetAgent will reboot after any of the above are changed.

# DNS Server IP

#### Primary DNS Server IP

This section is to set NetAgent primary DNS Server IP address.

# Secondary DNS Server IP

This section is to set NetAgent secondary DNS Server IP address. NetAgent will use the secondary DNS Server IP address when the Primary DNS Server IP address is not working.

#### Ethernet

#### **Connection Type**

This section is to set communication speed between NetAgent and Network. NetAgent will reboot after Connection Type is changed.

#### Stop UPS communication when Ethernet disconnected

This section is to set if stop UPS communication when NetAgent disconnects with Ethernet.

#### **Dynamic DNS**

This is a free service that allows the user to alias a dynamic IP address to a static hostname.

#### **Services Provider**

NetAgent can be configured to register with any of the Dynamic DNS providers. In general, to register a Domain Name;

- a. Go to the DDNS provider website listed.
- b. Register a new user account and password with the DDNS provider.
- c. Choose a Domain Name to point to your current Dynamic IP
- d. Enter information obtained in (b) and (c) into NetAgent DDNS fields

#### **Domain Name**

This is the Domain Name you have created from the above selected DDNS provider.

#### Login Name

This is the Login / Account name that you have created with the selected DDNS provider.

#### Login Password

Enter the Password you have assigned to your DDNS Account.

#### Use external STUN server to get Public IP to register

Choose Yes to ensure that NetAgent uses the WAN / Public IP to update the selected DDNS server.

#### <u>PPPoE</u>

Use this option to allow NetAgent to connect to the Internet directly using your xDSL modem. Once set-up, NetAgent will connect directly to the Internet without going through a router. The LCD will display the current WAN / Public IP instead of the LAN IP Address.

#### When Connection should be made

This is to set if use PPPoE to connect with NetAgent UPS

Disabled : Default setting.

Connect always : NetAgent will automatically dial up and maintain continuous

#### connection.

# Login Name

Enter the login name assigned by your ISP.

# Login Password

Enter the password assigned by your ISP.

| IP Address                                           |               |
|------------------------------------------------------|---------------|
| IP Address                                           | 192.168.0.86  |
| Subnet Mask                                          | 255.255.255.0 |
| Gateway                                              | 192.168.0.2   |
| Obtain an IP address*                                | Manualiy 💌    |
| DNS Server IP                                        |               |
| Primary DNS Server IP                                | 168.95.1.1    |
| Secondary DNS Server IP                              |               |
| Ethernet                                             |               |
| Connection Type*                                     | Auto Sense 💌  |
| Stop UPS communcation when Ethemet disconnec         | ted No 🛩      |
| Dynamic DNS                                          |               |
| Sevices Provider                                     | None          |
| Domain Name                                          |               |
| Login Name                                           |               |
| Login Password                                       |               |
| Use external STUN server to get Public IP to registe | er Yes 💙      |
| Primary STUN Server IP                               | 67.153.142.67 |
| Secondary STUN Server IP                             |               |
| PPPoF                                                |               |
| When Connection should be made                       | Disabled 💙    |
| Login Name                                           |               |
| Login Password                                       |               |
|                                                      |               |

Fig.18 Network

#### 2.2.4 SNMP

This page is to set NetAgent SNMP settings so it can be used by a NMS (Network Management System). (Eg: SNMPView, SNMPView can be found on the NetAgent Utility CD.)

| System Name        | System Cont<br>Administrator         |                                      | t      |                       | System Locatio | on                           |
|--------------------|--------------------------------------|--------------------------------------|--------|-----------------------|----------------|------------------------------|
| UPS Agent          |                                      |                                      |        |                       | My Office      |                              |
| ess Control        |                                      |                                      | -      |                       |                |                              |
| Manager IP Address | Comm                                 | unity                                | Permi  | ssian                 | Descripti      | on                           |
| * * * *            | public                               |                                      | Read/Y | /rite 🎽               |                |                              |
| ****               | public                               |                                      | Read/V | /rite 👻               |                |                              |
| *.*.*              | public                               |                                      | Read/V | /rite 👻               |                |                              |
| ****               | public                               |                                      | No Acc | ess 💙                 |                |                              |
| *.*.*              | public                               |                                      | No Acc | ess 💌                 |                |                              |
| * * * *            | public                               |                                      | No Acc | ess 💙                 |                |                              |
| * * * *            | public                               |                                      | No Acc | ess 💙                 |                |                              |
| *.*.*.*            | public                               |                                      | No Acc | ess 💌                 |                |                              |
| 192.168.0.182      | public<br>public<br>public<br>public | Severe<br>Information<br>Information | > > >  | Yes ¥<br>No ¥<br>No ¥ |                | Sele<br>Sele<br>Sele<br>Sele |
|                    | public                               | Information                          | *      | No 💌                  |                | Sele                         |
|                    | public                               | Information                          | ~      | No 💙                  |                | Sele                         |
| ice Connected      | -                                    | _                                    |        |                       |                |                              |
| Device             | Ra                                   | ting (%)                             |        |                       | Connected      |                              |
|                    | D                                    |                                      |        |                       | NO 🗸           |                              |
|                    | D                                    |                                      |        |                       | NO 💙           |                              |
|                    | D                                    |                                      |        |                       | NO 🛩           |                              |
|                    | 0                                    |                                      |        |                       | 100            |                              |

Fig.19 NetAgent UPS SNMP Setting

# MIB System

#### System Name

This section is to give a name to a NetAgent.

#### System Contact

This section is to give a name to the administrator.

#### **System Location**

This section is to set NetAgent location.

#### Access Control

#### Manager IP Address

This section is to set the IP address that the administrator can manage NetAgent from. It is valid for up to 8 IP addresses. To manage NetAgent from any IP address, enter \*.\*.\* into

Manager IP address.

# Community

This section is to set a Community name for NMS. The community name has to be as the same as the setting in NMS.

# Permission

This section is to set authorities of administrators. Options are Read, Read/Write, and No Access.

# Description

This section is for an administrator to make notes.

# Trap Notification

# **Receiver IP Address**

This section is to set receivers IP address for receiving traps sent by NetAgent. It is valid for up to 8 IP Addresses.

# Community

This section is to set a Community name for NMS. The community name has to be as the same as the setting in NMS.

# Severity

This section is to set Trap receiver levels. There are three levels of Trap receiver: (Please refer to NMS manual for Trap levels.)

- Information: To receive all traps.
- Warning: To receive only "warning" and "severe" traps.
- Severe: To receive only "severe" traps.

# Accept

This section is to set to receive a trop or not.

# Description

This section is for an administrator to make notes.

# Event

This section is to select events for NetAgent to send traps. Clicking on Select will open a Select Events List. Event Traps may be selected from this list. Events list is below:\*The "Schedule Shutdown Event", "UPS entering Test mode", "UPS entering Sleeping mode", "Turn Off UPS" are invalid in PowerPlus XM series of current software version\*.

| UPS Events                         | Yes | No |
|------------------------------------|-----|----|
| Schedule Shutdown Event            | 0   | 0  |
| UPS Failure                        | 0   | 0  |
| UPS entering Test mode             | 0   | 0  |
| UPS entering Sleeping mode         | 0   | 0  |
| UPS Load Overrun                   | 0   | 0  |
| UPS Communication Lost             | ۲   | 0  |
| Tum Off UPS                        | 0   | 0  |
| AC Power Failed                    | •   | 0  |
| UPS Battery Low                    | 0   | 0  |
| UPS Temperature Overrun            | •   | 0  |
| UPS Capacity Underrun              | ۲   | 0  |
| Bypass Frequency Fail              | •   | 0  |
| Bypass AC Abnormal                 | 0   | 0  |
| Rectifier Rotation Error           | ۲   | 0  |
| Static Switch Mode in Bypass Mode  | ۲   | 0  |
| Inverter Short Circuit Shutdown    | ۲   | 0  |
| Inverter Over Temperature Shutdown | ۲   | 0  |
| Inverter Output Fail Shutdown      | ۲   | 0  |
| Inverter Overload Shutdown         | ۲   | 0  |
| Inverter Bypass Breaker Shutdown   | ۲   | 0  |
| Inverter High DC Shutdown          | ۲   | 0  |
| Inverter Emergency Stop(EPD)       | ۲   | 0  |
| Law Battery Shutdown               | ۲   | 0  |

Fig.20 UPS Events

# **Device Connected**

This section is to set the usage power and connection status of other devices which connects to the same UPS as NetAgent uses.

# 2.2.5 Email

This page is to set Email details for use by NetAgent.

| Email Setting                       | -                                 |              |                | 1                |  |  |
|-------------------------------------|-----------------------------------|--------------|----------------|------------------|--|--|
| Email Server                        |                                   | smtp.125.com | n              |                  |  |  |
| Email Port                          |                                   | 25           |                |                  |  |  |
| Sender's Email Addre                | ss                                | ABC@125.com  |                |                  |  |  |
| Email Server Requires               | Authentication                    | YES 🛩        |                |                  |  |  |
| Account Name                        |                                   | ABC@126.com  |                |                  |  |  |
| Password                            |                                   |              |                |                  |  |  |
| Send Email When Ev                  | ent Occurs                        | YES 🛩        |                |                  |  |  |
| Recipient's Email Au                | dress (for Event L                | o q)         |                | Events           |  |  |
| Account1                            | ABC@12                            | 6.com        |                | Select           |  |  |
| Account2                            |                                   |              |                | Select           |  |  |
| Account3                            |                                   |              |                | Select           |  |  |
| Account4                            |                                   |              |                | Select           |  |  |
| Account5                            |                                   |              |                | Select           |  |  |
| Account6                            |                                   |              |                | Select           |  |  |
| Account7                            |                                   |              |                | Select           |  |  |
| Account8                            |                                   |              |                | Select           |  |  |
| Recipient's Email Au                | duess for Daily R                 | eporti       |                | _                |  |  |
| Account1                            | alahi alamati Uniki kabatar Jikin |              | ABC@125.com    |                  |  |  |
| Account2                            |                                   |              |                |                  |  |  |
| Account3                            |                                   |              | T              |                  |  |  |
| Account4                            |                                   |              |                |                  |  |  |
| Send Email for Daily Report (hh:mm) |                                   |              | YES 💙 at 10:40 |                  |  |  |
| Send Email when Eve                 | nt Log overflows (10              | 0 records)   | YES            | *                |  |  |
| Send Email when Dat                 | a Log overflows (500              | ) records)   | NO             | v                |  |  |
|                                     |                                   |              |                |                  |  |  |
|                                     |                                   |              |                | Apply Reset Help |  |  |

Fig.21 Email

#### Email Setting

#### **Email Server**

This section is to set NetAgent Email Server.

#### Sender's Email Address

This section is to set NetAgent's Email address. **\*The Email must have the POP3** function\*.

#### **Email Server Requires Authentication**

This section is to set whether the Email Server requires authentication.

#### Account Name

This section is to set an Email account name when the email server requires authentication.

#### Password

This section is to set a password when the email server requires authentication.

#### Send Email When Event Occurs

This section is to set NetAgent to send warning Email when an event occurs.

# Recipient's Email Address (for Event Log)

This section is to set Email Addresses to receive warning email sent by NetAgent when an event occurs. It is valid for up to 8 Email addresses.

#### Event

This section is to select events for NetAgent to send warning email. Clicking on Select will open a Select Events List. Event email may be selected from this list. (The list is the same as under SNMP setting. Please refer to figure 21).

# Recipient's Email Address (for Daily Report)

This section is to set Email Addresses to receive Daily Report email sent by NetAgent when an event occurs. It is valid for up to 4 Email addresses.

# Send Email for Daily Report (hh:mm)

This section is to set a particular time for NetAgent to send Daily Report every day.

# Send email when Event Log overflows (500 records)

Select **YES** to have NetAgent send a warning email stating Event Log has reached 500. The data will now be purged to make room for new data.

# Send email when Data Log overflows (500 records)

Select **YES** to have NetAgent send a warning email stating Data Log has reached 500. The data will now be purged to make room for new data.

#### 2.2.6 SMS

When NetAgent detects UPS events, it allows Short Message Signals ("SMS") be sent and received using a GSM Modem. It requires to use remote "SMSAgent" to send SMS.

#### SMS Settings

#### SMS Server, SMS Server Port

This section is to set SMSAgent's IP address (e.g. 192.168.0.182) and Port Number (default:80).

#### Account Name, Password

This section is to set SMSAgent's account, password (SMSAgent webpage  $\rightarrow$  Configuration  $\rightarrow$  Web/Telnet).

#### Send SMS When Event Occurs

Select **YES** to receive SMS when an Event Occurs. **NO** (default) to disable.

#### Receiver cellular number (for Event Log)

This section is to set the recipient's mobile number. A total of 8 mobile numbers can be assign. (Selectable events list is same as SNMP webpage. Refer to figure 21: UPS Event).

| and actings                                                                                                    |               |        |
|----------------------------------------------------------------------------------------------------|---------------|--------|
| SMS Server                                                                                                    | 192.168.0.182 |        |
| SMS Server Port                                                                                                    | 80            |        |
| Account Name                                                                                                    |               |        |
| Password                                                                                                    |               |        |
| Send SMS When Event Occurs                                                                                                    | YES 👻         |        |
| Receiver cellular number(for Eve                                                                                                    | nt Log)       | Events |
| Cellular Phone number 1                                                                                                    | 0123456789    | Select |
| Cellular Phone number 2                                                                                                    |               | Select |
| Cellular Phone number 3                                                                                                    |               | Select |
| Cellular Phone number 4                                                                                                    |               | Select |
| Cellular Phone number 5                                                                                                    |               | Select |
| Cellular Phone number 6                                                                                                    |               | Select |
| Cellular Phone number 7                                                                                                    |               | Select |
| ACTIVITY AND ACTIVITY AND ACTIVITY ACTIVITY ACTI |               | Select |

Fig.22 SMS

#### 2.2.7 WEB/Telnet

This page is to set up the User Account in NetAgent.

#### User Account

#### User Name

This section is to set a user name for NetAgent web pages. It is valid for up to 8 users. Users have to input the user name to get access to NetAgent web pages from a web browser.

#### Password

This section is to set a password for NetAgent web pages. Users have to input the password to get access to NetAgent web pages from a browser.

#### Permission

This section is to set user's authorizations of Read, or Read/Write.

#### **IP Filter**

This section is to set a particular IP address. Users can only gain access to NetAgent web pages if they come from this IP address. If you want to manage NetAgent from any IP address, you can set it as \*.\*.\*.

| Jser Name | Password | Permission   | IP Filter           |
|-----------|----------|--------------|---------------------|
|           |          | Read/Write 🌱 | *.*.*.*             |
|           |          | No Access 🐱  | $\pi \neq \neq \pm$ |
|           |          | No Access 🛩  | $\pm\pm\pm\pm$      |
|           |          | No Access 😒  | ****                |
|           |          | No Access 💌  | ****                |
|           |          | No Access 💌  | ***                 |
|           |          | No Access 💙  | $\pi \pi = \pi$     |
|           |          | No Access 🔽  |                     |

Fig.23 WEB/Telnet

### 2.2.8 System Time

This page is to set NetAgent system time. You can provide NetAgent with up to 2 time servers or you can set a time zone.

| System Time                                |                     |
|--------------------------------------------|---------------------|
| Time Between Automatic Updates             | 12 Hours 💌          |
| Time Server                                | 192.168.0.234 VEdit |
| Time Zone (Relative to GMT)                | GMT+8:00 💌          |
|                                            | Adjust Now >> Reset |
| System Time (yyyy/mm/dd hh:mm:ss)          | 2009/01/01 03:08:30 |
|                                            | Apply Reset Help    |
| Auto Restart                               |                     |
| Auto Restart System for Every (0: Disable) | 0 Minute(s) 🔽       |
|                                            | Apply Reset         |
| Manual Restart System After 30 Seconds     |                     |
|                                            | Apply               |

Fig.24 System Time

# System Time

### **Time Between Automatic Updates**

This section is to set an interval for time synchronization.

#### **Time Server**

Choose the nearest **Time Server** to your NetAgent location. The Administrator can choose from the list of a maximum of 30 Time Servers.

# Time Zone (Relative to GMT)

This section is to set a different time zone for different countries.

#### System Time (yyyy/mm/dd hh:mm:ss)

This section is to set NetAgent system time manually. Set this in the format: yyyy/mm/dd hh:mm:ss

#### Auto Restart

#### Auto Restart System for Every n Minute(s)

Use this setting to auto restart the system at a predetermined interval. The default value is set to "0" (disabled). Enter between, 1 to 9999 Minute (i.e., between 1 minute or 166.65 hour) or 1 to 9999 Hour (1 hour to 416.6 days).

#### Manual Restart System After 30 Seconds

Use this feature to manually restart the system NetAgent restart in about 30 seconds.

#### 2.2.9 Language

This page is to set the language for NetAgent.

#### Interface Language

This section is to set the language for NetAgent web pages. When users start NetAgent in a browser, NetAgent will auto detect the language in the computer system and show the same language on its web pages. Users can also choose the languages they prefer from the "Interface Language" list. Note: Users will have to enable cookies before they use this function.

#### **Email Preferences**

Tick it to apply the language preference to emails sent and SMS receipt.

| Interface Language                                     |                                    |
|--------------------------------------------------------|------------------------------------|
| OEnglish                                               |                                    |
| O Chinese (Traditional)                                |                                    |
| Ochinese (Simplified)                                  |                                    |
| Okorean                                                |                                    |
| OJapanese                                              |                                    |
| OGerman                                                |                                    |
| OPortuguese                                            |                                    |
| OSpanish                                               |                                    |
| OFrench                                                |                                    |
| Oltalian                                               |                                    |
| (Nate: Setting preferences will not work if you have a | disabled cookies in your browser.) |
| Email Preferences                                      |                                    |
| Use below interface language in Email and SMS no       | tification                         |
| Chinese (Simplified) 💙                                 |                                    |
|                                                        | Apply Reset Help                   |

Fig.25 Language

# 2.3 Log Information

# Sub-Menu :

# 2.3.1 Event Log

This page is a UPS Event log. It shows a record of all events, giving the Date/Time of the event and a detailed description of each. When reach to the limit, it rewrites on the previous logs.

# Date/Time

This is a record of the Date ( yyyy/mm/dd ) and Time ( hh:mm:ss ) that the event occurred.

#### Description

This is a detailed description of the event.

| Date/Time           | Event                                   |
|---------------------|-----------------------------------------|
| 2009/01/01 00:08:58 | Static Switch in Inverter Mode          |
| 2009/01/01 00 08:57 | Bypass Frequency Fail                   |
| 2009/01/01 00:08:54 | UPS Capacity Normal                     |
| 2009/01/01 00.08:48 | UPS Capacity Underrun                   |
| 2009/01/01 00:08:46 | UPS communication has been established. |
| 2009/01/01 00:00:41 | UPS communication has been lost.        |
| 2009/01/01 00:00:41 | UPS communication has been lost.        |
|                     | Clear Save Help                         |

Fig.26 Event Log

# 2.3.2 Data Log

This page is a UPS data log. It records UPS Input Voltage/ Output Voltage/ Frequency/ Loading/ Capacity/ Temperature. When reach to the limit, it rewrites on the previous logs. Logs can be saved in CSV format by clicking on "Save Data Log".

# Date/Time

This is a record of the Date (yyyy/mm/dd) and Time (hh:mm:ss) that the data was recorded. The interval between every log can be set in /Configuration/ UPS configuration/ UPS recorded/UPS data Log.

# Input Volt.

This section shows records of the UPS Input voltage readings. (Unit: Volt.)

# Output Volt.

This section shows records of the UPS Output voltage readings. (Unit: Volt.)

# Freq. (Hz)

This section shows records of the UPS Input Frequency. (Unit: Hertz)

# Load

This section shows records of the UPS Output loading. (shown as %)

# Capacity

This section shows records of the UPS battery capacity. (shown as %)

#### Temp.

This section shows records of the UPS internal temperature. (unit: degrees Centigrade)

| late/Time           | Input Volt. (R/S/T) | Quiput Volt.(R/S/T) | Load(R/S/I)    | Input Freq. | Bypass Freq. | Output Freq. | Capacity  | Temp.         |
|---------------------|---------------------|---------------------|----------------|-------------|--------------|--------------|-----------|---------------|
| 2009/01/01 C0:08:22 | 229.1/229.1/229.1   | 229.1/229.1/229.1   | 98.1/98.2/98.3 | 55.1        | 56.1         | 56.1         | 98        | 33.3°C 91.9°F |
| 2009/01/01 00:07:22 | 229.1/229.1/229.1   | 229.1/229.1/229.1   | 98.1/98.2/98.3 | 55.1        | 55.1         | 55.1         | 98        | 33,3°C 91 9°F |
| 2009/01/01 00:05:18 | 229 1/229 1/229 1   | 229.1/229.1/229.1   | 96 1/96 2/96 3 | 55,1        | 55.1         | 56.1         | 96        | 33 3°C 91 9°F |
| 2009/01/01 00:05:18 | 229.1/229.1/229.1   | 229.1/229.1/229.1   | 96.1/96.2/98.3 | 56.1        | 55.1         | 55.1         | 96        | 33.3°C 91.9°F |
| 2009/01/01 00:04:14 | 229 1/229.1/229.1   | 229 1/229.1/229.1   | 96.1/96.2/98.3 | 55.1        | 55 1         | 56.1         | 98        | 33.310 91 91F |
| 2009/01/01 00:03:14 | 229.1/229.1/229.1   | 229.1/229.1/229.1   | 98.1/98.2/9B.3 | 55.1        | 55 1         | 55.1         | 98        | 33.3°C 91.9°F |
| 2009/01/01 00:02:10 | 229.1/229.1/229.1   | 229.1/229.1/229.1   | 98.1/98.2/98.3 | 55.1        | 55.1         | 55.1         | 98        | 33.3°C 91.9°F |
| 2009/01/01 00:01:07 | 229.1/229.1/229.1   | 229.1/229.1/229.1   | 98.1/98.2/98.3 | 55.1        | 55.1         | 55.1         | 98        | 33.3°C 91.9°F |
| 2009/01/01 00:00:07 | 229.1/229.1/229.1   | 229.1/229.1/229.1   | 98.1/98.2/98.3 | 56.1        | 56.1         | 56.1         | 98        | 33.3°C 91.9°F |
|                     |                     |                     | 1              |             |              |              |           |               |
|                     |                     |                     |                |             |              |              |           |               |
|                     |                     |                     |                |             |              | Clear        | Save Data | Intel no.1s   |
|                     |                     |                     |                |             |              | Conser 1     | Quite Dat | a cog (maip)  |

#### Fig.27 Data Log

#### 2.3.4 Save Data Log

This function is to record RS232 UPS's voltage, frequency, load, capacity, temperature. etc to save as another file for the other purpose to the manager.

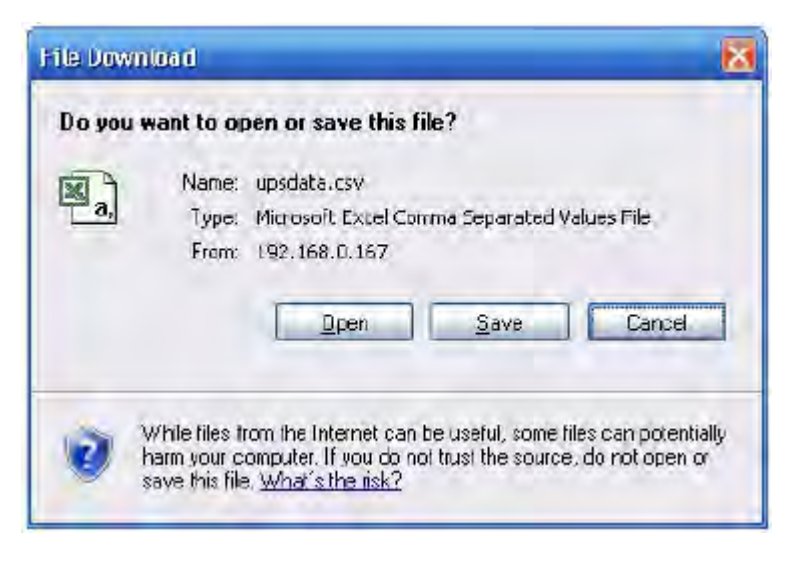

Fig.28 Save Data Log

# 2.4 Help

# 2.4.1 Help

Display the information about NetAgent.

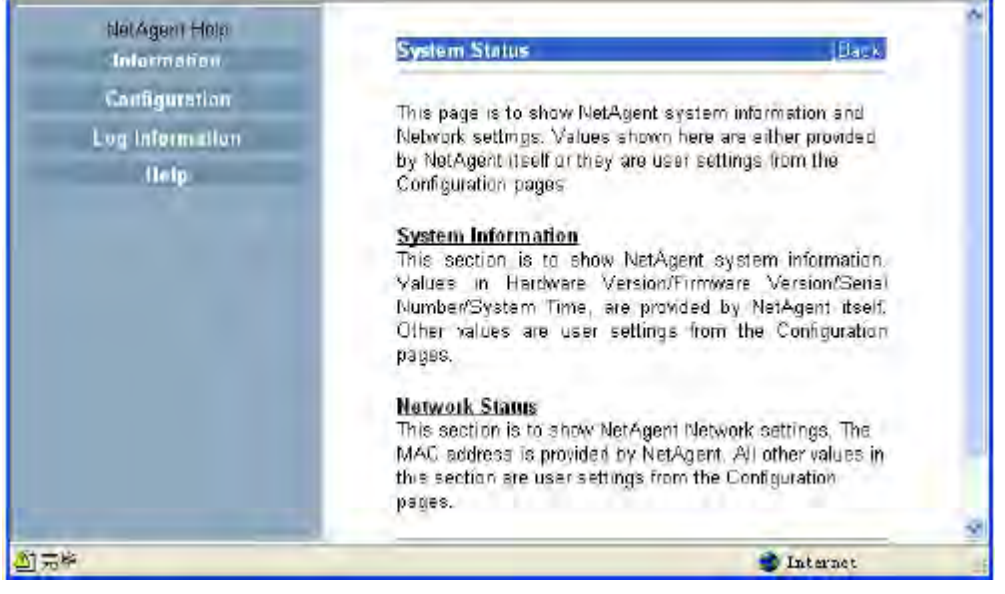

Fig.29 Help

#### 2.4.2 About

| About                          |            |                                                |                                 |
|--------------------------------|------------|------------------------------------------------|---------------------------------|
| Firmware Version               | 2.41.DP520 |                                                |                                 |
| Hardware Version               | HDP520     |                                                |                                 |
| Serial Number                  | 3925940451 |                                                |                                 |
| Save/Restore Settings          |            |                                                |                                 |
| Save current configuration     |            |                                                | Save                            |
| Restore previous configuration | E.         | [ 浏览 ]                                         | Restore                         |
| Reset to factory default       |            |                                                | Reset                           |
|                                |            | Mega System Tech<br>Tel:+886-2.87972760 Fax:+8 | nologies, Inc.<br>88.2.87922066 |
|                                |            | E-mail:netagent@m                              | egatec.com.tw                   |
| Update Firmware                |            | http://www.m                                   | egatec.com.tw                   |

Fig.30 About

#### <u>About</u>

User may check NetAgent's instruction, version of software/hardware, manufacture. etc. from here.

#### Save/Restore Settings

Click Save to save the configuration to your PC. The text file will have a default format of YYYY\_MMDD\_####.cfg. Administrator permission required. Use this function to restore a \*.cfg configuration that has been saved earlier. Click Browse... to the location of the file and

click Restore.

# Reset to factory default

This function will reset all settings to its default value.

# Update Firmware

This function will help you link to MegaTec's Web server, in order to download the latest firmware.

# Chapter 6. Telnet (Remote Monitoring)

# Section1. Introduction

NetAgent supports multiple Network Management systems and LAN protocols. After finishing hardware installation, you are now able to choose any utilities that provided by NetAgent to monitor and control UPS. Here are introduction for using Telnet.

# Section2. Telnet Configuration

Select "Start" from Windows, click "Run" to key-in NetAgent IP Address.

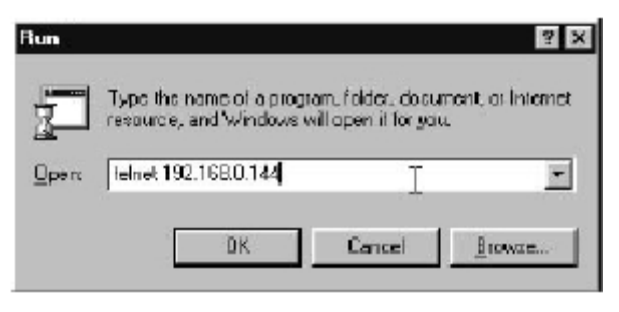

Fig.31 Telnet Startup

Successful link-up display:

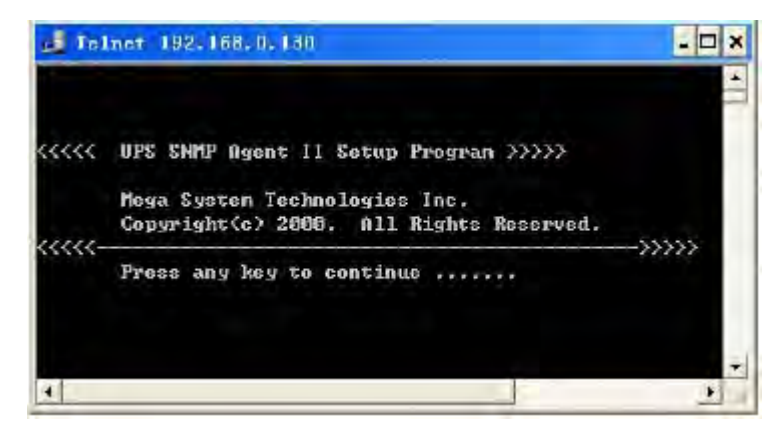

Fig.32 Telnet Connection

Initial to setup, please press "Enter" to enter telnet main screen. If the User Name and Password had been set before, please enter actual value to access.

| User Name: User<br>Password: <del>****</del> | ·•1 |
|----------------------------------------------|-----|
| 4                                            | × 4 |

Fig.33 Telnet: Input User Name / Password

Main screen is as follows:

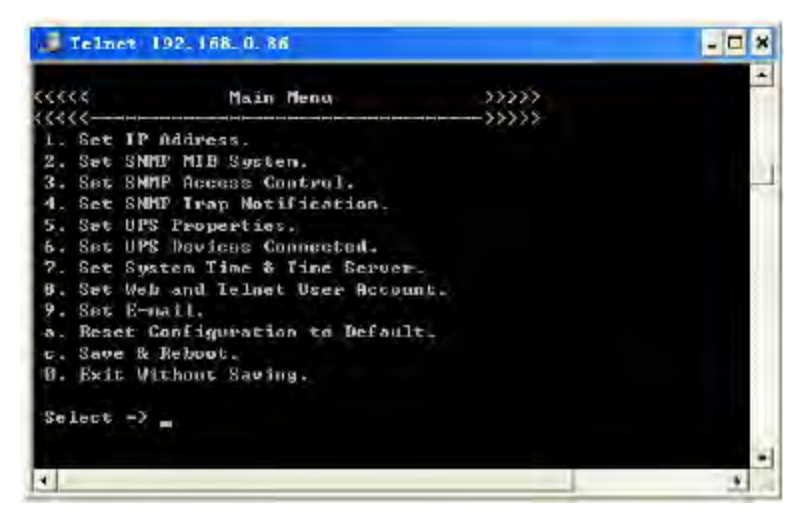

Fig.34 NetAgent Telnet Window

#### 1. Set IP Address.

This function allows you to setup IP Address, Gateway Address, Subnet Mask parameters.

#### 2. Set SNMP MIB System.

This function allows you to set the MIB system group parameters.

#### 3. Set SNMP Access Control.

This function allows you to set the Manager IP, Community, Access Permission. Note: The configuration of 'Set SNMP Access Control' is only used for SNMP Network Manager.

# 4. Set SNMP Trap Notification.

If you want to use a PC and perform the 'Trap' function of SNMP manager to manage UPS through Net Agent, the IP address of the PC must be added in this list of Net Agent. Note: The configuration of 'Set SNMP Trap Receiver' is only used for SNMP Network Manager.

#### 5. Set UPS Properties.

This allows you to setup the Communication Type of UPS, UPS Device Name and Battery Replacement Date.

# 6. Set UPS Devices Connected.

This allows you to setup the System Name, Rating which connected.

#### 7. Set System Time & Time Server.

This allows you to setup the System date, time and two time servers.

#### 8. Set Web and Telnet User Account.

This is allows to set users account's authority.

#### 9. Set E-mail.

This is allows to set e-mail accounts to receive power event notification for emergency management.

# a. Reset Configuration to Default.

Set all values to their default settings.

### b. Save & Reboot.

Save the current configuration data, including any changes you have made, and reboot the Net Agent.

# 0. Exit Without Saving.

Exit, all configuration changes will be lost.

# Chapter 7. ClientMate - Windows Shutdown Utility

ClientMate is a utility for connecting to NetAgent. This utility is for the Windows platform. When the ClientMate get the power failure signal from the NetAgent. The ClientMate will save the files and shutdown the system gracefully. When the hardware installation of the NetAgent has been completed, you could install the ClientMate on any of the Windows system on the network. When the ClientMate detects the AC Fail, Battery Low, Schedule Shutdown signals from the NetAgent, it will save the file and shutdown the system. Please check the operation description here below.

# Section1. Install ClientMate

Put the NetAgent Utility CD into the CD driver. And execute the "ClientMate" program. After complete installation, there will be a 'ClientMate' group in the Windows Start group.

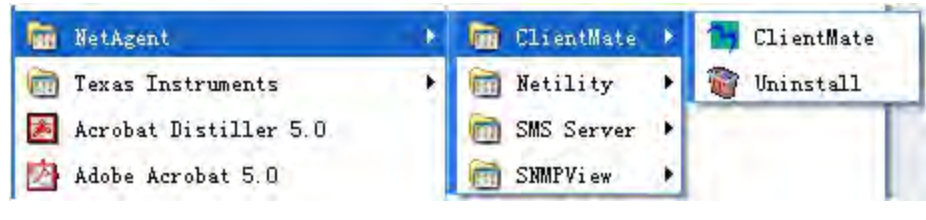

Fig.35 ClientMate Group

Click "ClientMate" to initiate the ClientMate and start using the ClientMate.

# Section2. Using ClientMate

Please find the ClientMate main window here below: press the left icon to enter the configuration dialog. On the right of the window is the current status of the UPS.

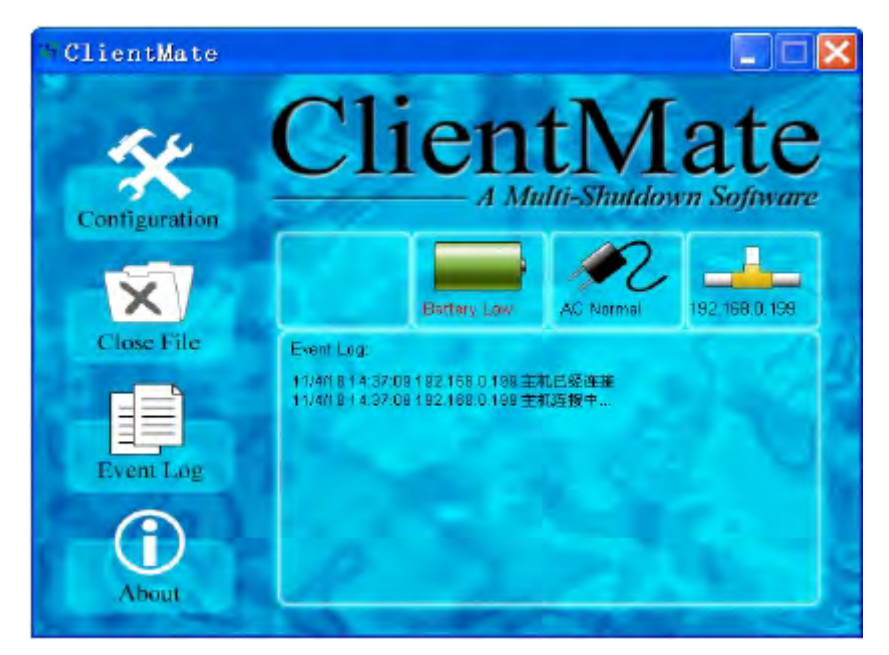

Fig.36 ClientMate Main Window

# 2.1 Configuration

When the ClientMate gets the signal from the NetAgent about the AC power failure or battery low signals, the ClientMate will based on the configuration below to initiate the shutdown process. The details of the configuration are here below.

| G          | eneral   Power Failure   Sch<br>Host Connection | hedule Shutdown             |               | 1to          |
|------------|-------------------------------------------------|-----------------------------|---------------|--------------|
|            | € SNME V1/V2                                    | ∐serName. ∏                 |               | 110          |
| onfigurati | ⊂ SNMP⊻3                                        | Pasagoid 🗍                  | 105 -         | Software     |
| 1000       | C UPSijon/RUPS                                  | Privacy:                    | 165 -         |              |
| X          | Host: 192.168.0.199                             |                             | guery         |              |
|            | SNMP port 161                                   | Community:                  | ()k5+         | 12.168.0.199 |
| Close File | Warning Messages                                |                             | Connect       | ion Query    |
|            | F Broadcast Warning Me                          | sssages (On Server platform | Available Lis | t:<br>1 199  |
|            | Popup Warring Messe                             | sge                         | (4) 152, 100. |              |
| Event Lo   | Configuration Password                          |                             |               |              |
|            | Paseword:                                       | F                           |               |              |
| (i)        | Coptimed Password:                              |                             |               |              |
|            |                                                 |                             | -             |              |

Fig.37 ClientMate: Config

# i. Host Connection

Configure the Host connection IP address.

#### ii. Host

Press the "Query" to search the host on the network automatically. If a host RUPS2000 Host located on different network segment. Please input the IP in the HOST edit box. The IP searched on the Connect Query:

(N): The NetAgent Host

(S): The UPSilon2000 Host

#### iii. Community Name (For NetAgent only)

The community name of the NetAgent, thus the ClientMate could be able to make connection to NetAgent.

#### iv. Computer Shutdown

Set the shutdown configurations.

#### v. Broadcast Warning Messages (On Server platform only)

To configure if sending the warning messages when power failed. (only for WinNT, Win2000

and XP server operating system).

#### vi. Shutdown Windows

To configure if shutdown the Windows system when power failure.

#### **vii. When AC failed, commence computer shutdown sequence in xx Min.** To configure the time delay between the AC failure and the system shutdown.

#### viii. When Battery Low, commence computer shutdown sequence in xx Min.

To configure the time delay between the Battery Low and system shutdown.

#### ix. Notify Scheduled shutdown before xx Min.

Time before the 'Schedule Shutdown' to make notification.

#### x. Turn Off UPS (For NetAgent Only)

Setting if to turn-off NetAgent UPS AC power after system shutdown.

#### xi. Turn Off UPS shutdown sequence in xx Sec.

Time delay of turn-off the UPS power.

#### xii. Auto save application files

Check if to save the application files before system shutdown.

#### xiii. Run Application before shutdown computer

Execute the application before system shutdown.

#### 2.2 Closed Files

User could review all the files closed during previous shutdown process. If the "Auto save application files" function has been turn-on in the "Setting" dialog, the details of the closed application and files could be reviewed here.

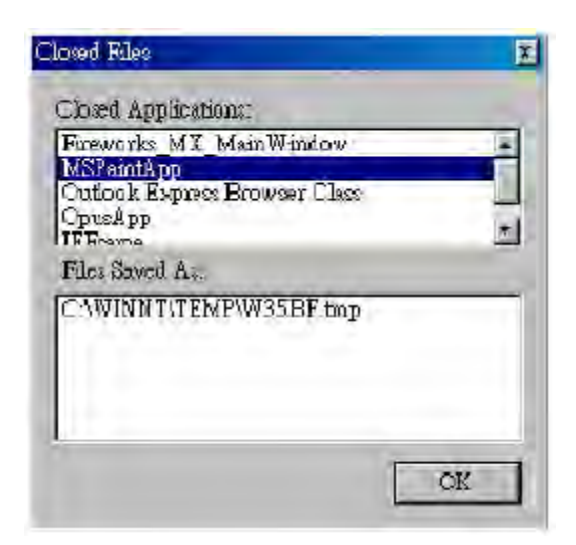

Fig.38 ClientMate: Closed Files

# 2.3 About

Press this button could review the version information of the ClientMate, as here bellowed.

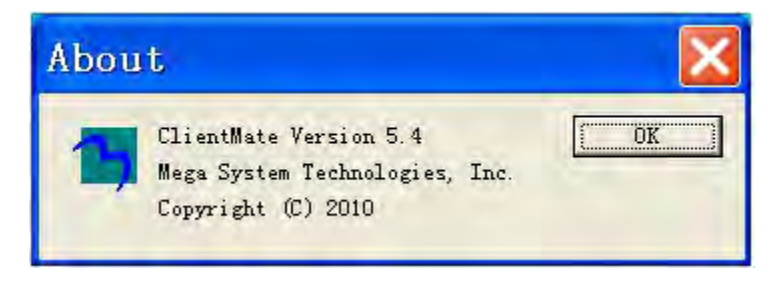

Fig.39 ClientMate: About

# 2.4 Event log

Press this button could review all the network status and UPS status happened. Shown as below.

| 7ime                      | Host address  | Description                    |
|---------------------------|---------------|--------------------------------|
| 2006/09/21 11:22:51       | 0.0.0.0       | Host disconnected              |
| 2006/09/21 11:41:59       | 192.168.0.156 | Try connecting to Host         |
| 2006/09/21 11:42:00       | 192168.0.156  | Lost connection to UPS         |
| 2006/09/21 11:42:00       | 192.168.0.156 | Connection to UPS recovered    |
| 2006/09/21 11:42:00       | 192.168.0.156 | Host connected                 |
| 2006/09/21 11:49:59       | 192.168.0.156 | Lost connection to UPS         |
| 2006/09/21 11:49:59       | 192168.0.156  | Host disconnected              |
| 2006/09/21 11:50:11       | 192.168.0.156 | Connection to UPS recovered ** |
| 2006/09/21 11:50:11       | 192.168.0.156 | Host connected                 |
| 2006/09/21 11:50:31       | 192.168.0.156 | AC Failure                     |
| 2006/09/21 11:50:34       | 192.168.0.156 | Attention! UPS Battery Low     |
| 2006/09/21 11:51:33       | 192.168.0.156 | System shutdown                |
| alles married to microsci | Sectors and   |                                |

Fig.40 ClientMate: Event log

# 2.5 IP address of connection

| Status ICON   | Descriptipn                                         |
|---------------|-----------------------------------------------------|
| 192.168.0.199 | Already connect to NetAgent UPS at IP 192.168.0.199 |
| 192.168.0.199 | Does not connect to any NetAgent.                   |

# 2.6 AC power status

| Status ICON        | Descriptipn                                    |
|--------------------|------------------------------------------------|
| AC Normal          | The connected NetAgent UPS AC power is normal. |
| AC Fail            | The connected NetAgent UPS AC power is failed. |
| 2.7 Battery status |                                                |

| <br>201101 | 010100 |  |
|------------|--------|--|
|            |        |  |
|            |        |  |
|            |        |  |

| Status ICON    | Descriptipn                                                |
|----------------|------------------------------------------------------------|
| Battery Normal | The connected NetAgent UPS battery is in normal condition. |

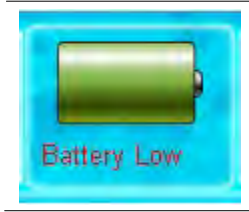

The connected NetAgent UPS is in battery low condition.

# 2.8 Status history

In the right-lower corner of ClientMate, the 'Status History' showing all the network status and UPS status happened.

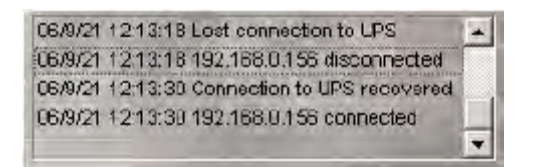

# Chapter 8. SNMPView-Windows Based UPS Management

# System

# Section1. Introduction

SNMPView is a software to remotely monitor and control multiple UPS connected to a network. When an event occurs, SNMPView can be programmed to send an email or a pager to inform the designated network manager. It can also inform the user of the UPS current condition or configuration, send a history file and more.

SNMPView features:

- 1 A windows interface that is simple and user friendly.
- ② Automatic detection and identification of any UPS with NetAgent connected to a network.
- ③ Capable of simultaneously monitoring up to 1,000 UPS
- ④ Remotely control, monitor, and manage the networked UPS
- ⑤ Able to simultaneously support both RS-232 Interface (1 or 3 phase) UPS.
- 6 UPS condition displayed in either a graphic or analog bar chart.
- ⑦ Supports MegaTec's SNMP Agent and SNMP Internal Card.
- 8 Able to send email for notification
- (9) Able to send SMS for notification

# Section2. System Requirements

① LAN/WAN network system with TCP/IP

- 2 RS-232 Interface UPS
- 3 External SNMP Agent or SNMP Internal Card
- ④ Microsoft Windows 95, 98, NT, 2000, XP, Me, 2003

# Section3. Install SNMPView

- ① Put the NetAgent Utility CD into the CD driver. And execute the SNMPView program.
- ② After installation, there will be a NetAgent group in the Windows Start group.

```
③ Click "NetAgent" → "SNMPView" → "SNMPView for Windows" to start using SNMPView.
```

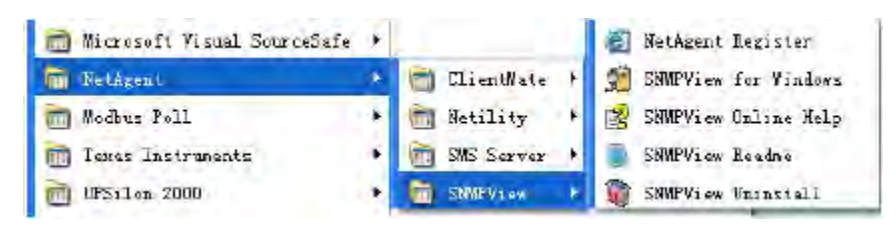

# Section4. Using SNMPView

When use SNMP view at the first time, the system will ask for input the user's name and password. Please enter the default value as follows to start the SNMPView.

# User Name: Admin Password: <blank> (just press <Enter>)

After the SNMPView program start up the main windows will be displayed. The left panel will list the available stations by area and the right panel will list the UPS, Host Name, Startup Time, Manager and Location of UPS found in each station.

| AMONS                                                                                                    | aroup 118 0                                                                                                    | Wow Expreto | Detated Scorp             |               |            |
|----------------------------------------------------------------------------------------------------|----------------------------------------------------------------------------------------------------|-------------|---------------------------|---------------|------------|
| ×                                                                                                    | 4.845                                                                                                    | Host Names  | Skartugs (Week)C+HisN(15) | Planat        | Location   |
| WH COMPUTER DE NIER<br>Inches nutwey<br>Spuign be<br>URS (Solon<br>Inches) solong<br>Inches) solong<br>Inches<br>Inches<br>Inches<br>Inches<br>Inches<br>Inches<br>Inches | Indercoolitan subwar<br>Indercoolitan subwar<br>Indercon subwar<br>Indercon subwar<br>Indercon subwar<br>Indercon subwar<br>Indercon subwar<br>Indercon subwar<br>Indercon subwar<br>Indercon subwar<br>Indercon subwar<br>Indercon subwar<br>Indercon subwar<br>Indercon subwar<br>Indercon subwar<br>Indercon subwar<br>Indercon subwar | UPI Agent:  | 187-10:04:52              | Adramatikator | Mercliftum |

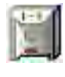

Shows that the device is a UPS

3

1.4

Shows that the UPS is Battery Low

Shows that the UPS is Disconnect / Off-Line

#### Section5. SNMPView Buttons

When use SNMPView, configuration could be done by all function icons displayed or right click on the mouse to show functions list.

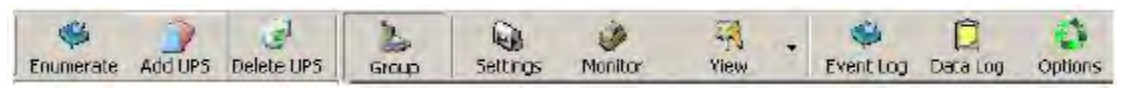

| Enumerate  | Search all SNMP hosts that supports Public group and display them on the screen         |
|------------|-----------------------------------------------------------------------------------------|
| Add UPS    | Manually add a host into the window                                                     |
| Delete UPS | Manually delete a host into the window                                                  |
| Group      | Shows the Main group windows                                                            |
| Settings   | If the host is a UPS, just click on it to view and modify the UPS's general information |
| Monitor    | If the host is a UPS, just click on it to start monitoring UPS                          |
| View       | Display in either, Large icons, small icons or details                                  |
| Event Log  | Records the UPS, date, time and description of an event                                 |
| Data Log   | Records data of all UPS listed                                                          |
| Options    | Sets the SNMP Parameter for community, Trap port and UPS SNMP port                      |

Followings are the explanation of each function icon:

Following is the main function icons and its reference chapter.

| Main List     | Sub List                                                                                                    |
|---------------|----------------------------------------------------------------------------------------------------|
| 5.1 Device(D) | <ul> <li>5.1.1 Enumerate</li> <li>5.1.2 Add Group</li> <li>5.1.3 Add UPS</li> <li>5.1.4 Delete</li> <li>5.1.5 Browse Device</li> <li>5.1.6 Export Configurations</li> <li>5.1.7 Import Configuration</li> <li>5.1.8 Open archive Event Log</li> <li>5.1.9 Open archive Data Log</li> </ul> |
|               | 5.1.10 Quit     5.2.1 Large Icons     5.2.2 Stratt Icons                                                                                                    |
| 5.2 View(S)   | <ul> <li>5.2.2 Small icons</li> <li>5.2.3 Details</li> <li>5.2.4 Map Background</li> </ul>                                                                                                    |
| 5.3 Tools(P)  | <ul><li>5.3.1 UPS Settings</li><li>5.3.2 UPS Monitor</li></ul>                                                                                                    |
|               | <ul> <li>5.3.3 SNMP Management</li> </ul>                                                                                                    |
| 5.4 System(S) | <ul> <li>5.4.1 Event Log</li> <li>5.4.2 Data Log</li> <li>5.4.3 SNMP Option</li> </ul>                                                                                                    |
| 5.5 User(U)   | <ul><li>5.5.1 Change Password</li><li>5.5.2 Account Management</li></ul>                                                                                                    |
| 5.6 Help(H)   | <ul> <li>5.6.1 Help</li> </ul>                                                                                                    |
|               | <ul> <li>5.6.2 About</li> </ul>                                                                                                    |

# 5.1 ENUMERATE(D)

Start SNMPView and press the "Enumerate" button, SNMPView will start a search for all the NetAgent on network and list them in the main window.

|                                                                                                    | Lues.                                                                                                    | /rmut ikone | Internet Long Long Long Long | 1 Property | Companie. |
|----------------------------------------------------------------------------------------------------|----------------------------------------------------------------------------------------------------|-------------|------------------------------|------------|-----------|
| AD<br>MAA 1 A service USUIT<br>1 A Service A are<br>be arrow of a re<br>1 UTO antian<br>1 UTO antian<br>1 Control And<br>1 Control And<br>1 Co | UP:<br>mentalations<br>metalations<br>metalations | rener sense | (in any local, and the       | Attenses   | 95-13ha-  |

#### 5.1.1 Enumerate

When press, SNMPView will start a search for all the NetAgent on network and list them in the main window.

#### 5.1.2 Add Group

This is to edit or display all the group station of NetAgent under network

| UPS Group             |          |
|-----------------------|----------|
| Бисир пате            |          |
| Enable Background Map |          |
|                       | Blown >r |
| 1                     |          |

#### 5.1.3 ADD UPS

Click "Add UPS" to enter the IP address of the UPS manually. Once entered, the UPS will be shown on the main list.

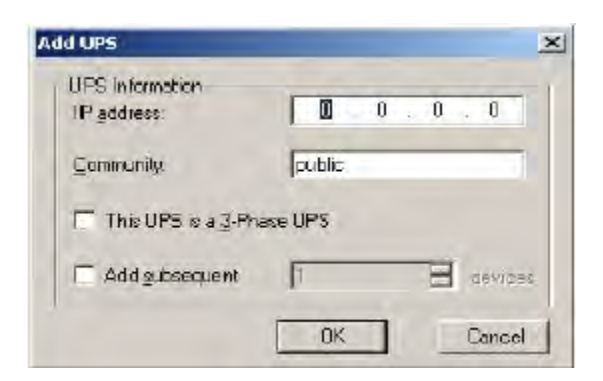

# 5.1.4 DELETE UPS

Highlight the unit to be deleted from main list and right click on it to choose Delete or use click on the Delete icon from main function list. Hold On "Shift" to select multi NetAgent UPS

| Enumerate A            | td UPS Delete |                   | 5ettinos            | Monto V                    | B - Ever    | t Los Dale |
|------------------------|---------------|-------------------|---------------------|----------------------------|-------------|------------|
| UPS                    | Host Name     | Location          | Duipul Status       | Connection S .             | Temperature | Loading    |
| 192.100.1<br>192.168.1 | UPS Agent     | My Office         | AC mode<br>Unknower | Donnection<br>Network Disc | 350<br>6.0  | 100.0      |
|                        |               | aming<br>Delete a | li ihe UP5 devices  | and UPS (Group?            |             |            |
|                        |               | aming<br>Delate a | II lhe UPS devices  | and UPS Group?             |             |            |
|                        |               | aming<br>Delate a | II lhe UPS devices  | 2<br>and UPS (Group?       |             |            |

#### 5.1.5 Browse Device

Highlight the unit to be browsed and click it to enter NetAgent's webpage.

#### 5.1.6 Export Configuration

This is to save the NetAgent UPS's configuration

| A Califfrance                          | Them Samery More Hale                                                                                 |                     |
|----------------------------------------|----------------------------------------------------------------------------------------------------|---------------------|
| Enumerale                              | And IDC Dulate I Contra Caliners Minute Visual                                                        | Log Data Lo         |
| 192.168.1.<br>192.168.1.<br>192.168.1. | Save jr: SNMPView   Maptmp  SNMPUSEH.dat  SnmpDLog dat  SnmpELog.dat.  SNMPF3AME.DAT  SnmpUPSTree.dat | 100.0<br>0.0<br>0.0 |
|                                        | File name: Save                                                                                       |                     |
| User: Admin. Lo                        | pocation:Root. 1 UPS,0 UPS group has been selected 13 UPS in the list.2 UPS is                        | rt<br>Dist communic |

# 5.1.7 Import Configuration

| Enumerate A | dd UPS Delete | U Group              | C.<br>Settings                       | Maniter V         | ew Even     | ) (<br>tLog Dat |
|-------------|---------------|----------------------|--------------------------------------|-------------------|-------------|-----------------|
| UPS         | Host Name     | Location             | Dulput Status                        | Connection S.,    | Temperature | Loading         |
| 192.168.1   | UPS Agent     | My Office            | AC mode                              | Connection        | 35.0        | 100.0           |
| #192.168.1  |               |                      | Linknown                             | Network Disc.     | 0.0         | 0.0             |
| ##192.168.1 | 1.00          |                      | I Inknown                            | Network Disc      | <u> </u>    | 0.0             |
|             | Warnin        | a All the current    | configurations will                  | be replaced, cont | inue?       |                 |
|             |               | a<br>All the current | configurations will<br>es <u>N</u> o | be replaced, cont | inue?       |                 |
|             |               | a All the current    | eenliguratione will<br>es <u>N</u> o | be replaced, cont | inue?       |                 |

This is to import the configuration of NetAgent UPS that saved

# 5.1.8 Open archive Event Log

Open up "SnmpElog.dat", SNMPView would show the event log of all NetAgent UPS:

| Open              |        |   |    | 1            | ? X |
|-------------------|--------|---|----|--------------|-----|
| Look jn: 🔂 SNM    | 1PView |   | 1  | <u>*</u>     |     |
| 🗀 Mapbmp          |        |   |    |              |     |
| 🚞 magyray eri     |        |   |    |              |     |
| SnmpELog dat      |        |   |    |              |     |
| · · · · · · · · · |        |   |    |              |     |
|                   |        |   |    |              |     |
|                   |        |   |    |              |     |
|                   |        | _ | 1- |              | _   |
| File nome:        |        |   |    | <u>O</u> pen |     |
|                   |        |   |    |              |     |

Open up "SnmpElog.dat", event log would show as below:

| UPS           | Date      | Time Description |                                         |  |  |  |  |
|---------------|-----------|------------------|-----------------------------------------|--|--|--|--|
| 192.168.1.144 | 2008/5/26 | 13911            | Restore the communication with the UPS. |  |  |  |  |
|               |           |                  |                                         |  |  |  |  |
|               |           |                  |                                         |  |  |  |  |
|               | -         |                  |                                         |  |  |  |  |
|               |           |                  |                                         |  |  |  |  |
|               |           |                  |                                         |  |  |  |  |
| _             |           |                  |                                         |  |  |  |  |
|               | -         |                  |                                         |  |  |  |  |
|               |           |                  |                                         |  |  |  |  |
|               |           |                  |                                         |  |  |  |  |
|               | -         | Ť.               |                                         |  |  |  |  |

### 5.1.9 Open archive Data Log

Open up "SnmpDlog.dat", SNMPView would show the event log of all NetAgent UPS:

| Open                | <u>? X</u> |
|---------------------|------------|
| Look in: 🔂 SNNPView | - 🖸 🖄 🗂 🗐  |
| 🔁 Mapbrop           |            |
| 🗋 msgwavien         |            |
| 🛋 ShmpDLog dat      |            |
|                     |            |
| File <u>n</u> ame:  | Operi      |

Open up "SnmpDlog.dat", data log would show as below:

| JPS              | Host Na          | Startup          | Input V        | Output         | Battery      | Lapacity       | Loading        | Temper     | Frequen      | A  |
|------------------|------------------|------------------|----------------|----------------|--------------|----------------|----------------|------------|--------------|----|
| 92.168<br>92.168 | UPS Ag<br>UPS Ag | 2008/5<br>2008/5 | 208 4<br>208 4 | 208.4<br>208.4 | 21.5<br>21.5 | 100.0<br>100.0 | 100.0<br>100.0 | 350<br>350 | 59.9<br>59.9 | AA |
|                  |                  |                  |                |                |              |                |                |            |              | -  |
|                  |                  |                  |                |                |              |                |                |            |              |    |
|                  |                  |                  |                |                |              |                |                |            |              |    |
|                  |                  |                  |                |                |              |                |                |            |              |    |
| Ĩ.               |                  |                  |                |                |              |                |                |            |              | -  |

#### 5.1.10 Quit

Exit SNMPView.

# 5.2 View(S)

This is to choose the presentation format of NetAgent UPS.

# 5.2.1 Large Icons

Large icon view to display IP address and its location.

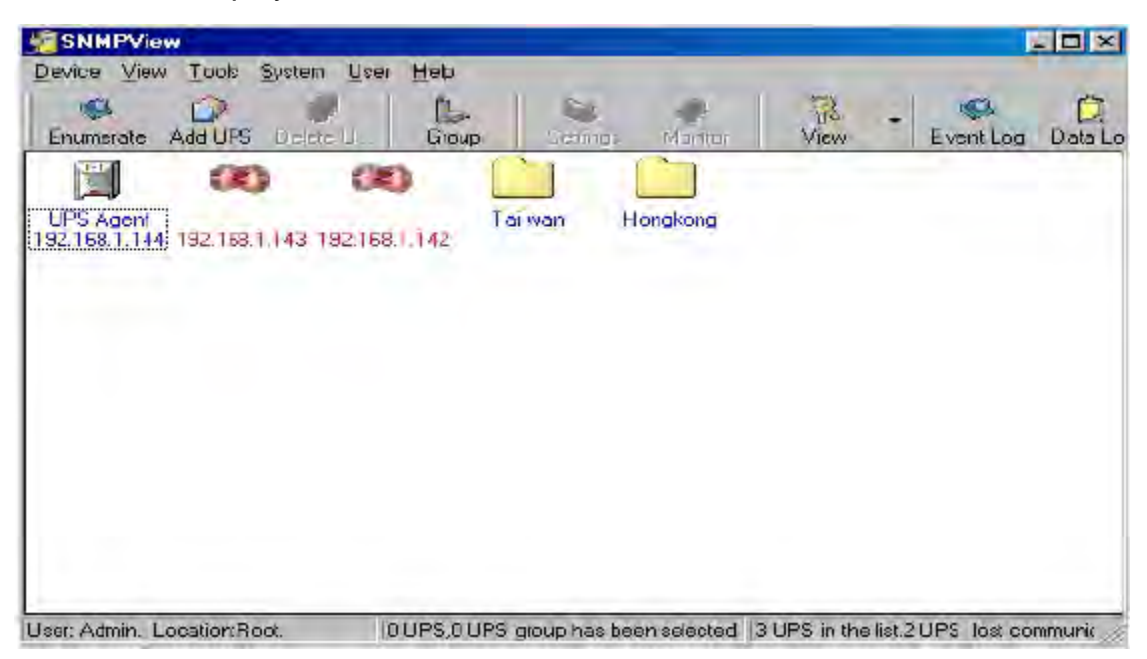

#### 5.2.2 Small Icons

Small icon view to display NetAgent UPS's IP address, Name, location...etc

| SNMPView               |             |        |                |         |           |               |              | - 🗆 ×    |
|------------------------|-------------|--------|----------------|---------|-----------|---------------|--------------|----------|
| Device Yiew Tools      | System User | Hep    |                |         |           |               |              | -        |
| Enumerale Add UP       | 5 Lesie J   | Group  | seing          | e M     | onition   | New           | - Evert Log  | Data Lo  |
| UPS                    | HostName    | 13     | Startup Time(D | H:M     | Manager   | -             | Location     |          |
| 192.168.1.144          |             |        |                |         |           |               |              |          |
| 192,168,1,143          |             |        |                |         |           |               |              |          |
| 192,168.1.142          |             |        |                |         | _         |               |              |          |
| 🚞 Tai wan              | _           | 1      |                |         |           |               |              |          |
| Hongkong               |             |        |                |         |           |               |              |          |
|                        |             |        |                |         | _         |               |              |          |
|                        |             |        |                |         |           |               |              | _        |
|                        |             |        |                | _       |           |               |              |          |
|                        |             | _      |                | _       |           |               |              |          |
|                        |             | _      |                | -       | _         |               |              | _        |
|                        |             |        |                | _       |           |               |              |          |
|                        |             |        |                |         |           |               |              |          |
|                        |             |        |                | -       |           |               |              |          |
| User: Admin. Location: | Root. 1     | UPS.0U | PS group has t | been se | lected 31 | JPS in the li | st2UPS bated | mmunii 🧟 |

# 5.2.3 Details

Detailed Information displays NetAgent UPS's IP address, name, input voltage, output voltage, battery capacity, load, frequency. etc.

| SNMPView<br>Device View Tools | Sustem   | Iver Help |         |                |            |          |              | _         |           |
|-------------------------------|----------|-----------|---------|----------------|------------|----------|--------------|-----------|-----------|
| Enumerate Add UPS             | Delate 1 | Gra       | a<br>Ap | No.<br>Selirge | Vienitar   | и<br>Vie | 8 -          | Event Lo  | g Datal   |
| UPS                           | Host     | Location  | Outp    | Conn           | Temp       | Loadi    | Outp         | Capa      | ACSL.     |
| 192.168.1.144                 | UPS      | My Office | AC.m    | Conn           | 35.0       | 100.0    | 208.4        | 100%      | ACN       |
| 192.168.1.143                 |          |           |         |                |            | 1.00     |              |           |           |
| P#192.168.1.142               |          |           |         |                | 1          |          |              |           |           |
| 🛄 Tai wan                     |          |           |         |                |            | 1        | 1            |           |           |
| Hongkong                      |          |           |         |                |            | 1        | 0            |           |           |
|                               |          |           |         |                |            |          |              |           |           |
|                               |          |           |         |                |            |          |              |           |           |
|                               | 1        |           | 1       |                |            |          |              |           |           |
|                               |          |           |         |                |            |          |              |           |           |
|                               | 1.7.7.3  | 1         |         |                |            |          |              |           |           |
|                               |          |           |         |                |            |          |              |           |           |
|                               |          |           |         |                |            |          |              |           |           |
| <b>a</b> [                    |          |           | 1       |                |            | -        | 1.           | 1         | · ,       |
| Loss Admin Lossian Pr         | a ch     | a upe a   |         | n has bee      | n salaalad | 12 HDC : | n the link 2 | LIPS Lost | nomen mir |

#### 5.2.4 Map Background

Import a map image (JPG) by right click on the main screen and move NetAgent UPS icon to its suitable location.

| SNMPView                     |                                      |               |             |                   |                | - 🗆 ×    |
|------------------------------|--------------------------------------|---------------|-------------|-------------------|----------------|----------|
| Device View Iools System     | User Help                            |               |             |                   |                |          |
| Enumerate Add UPS Delete     | U Group                              | Settings      | e<br>Montor | View .            | Event Log      | Dala Lo  |
| Tai wan<br>192,168,1<br>144  |                                      |               |             |                   |                | *        |
| a 19<br>1                    | 192.168.1<br>42<br>192.168.1<br>.143 |               |             |                   |                |          |
| d                            |                                      |               | 1           |                   |                | <u>×</u> |
| User: Admin: Location: Root. | 1 UPS,0 UPS                          | group has bee | en selected | 3 UPS in the list | 2 UPS last con | mmunik / |

# 5.3 Tools(P)

Highlight NetAgent UPS device and configure.

### 5.3.1 Settings

#### General

This to configure UPS information, record UPS event, enable trap alarm.. etc.

| UPS Name                        | UPS Agent                            |
|---------------------------------|--------------------------------------|
| Location:                       | NyOffice                             |
| Manager:                        | Administrator                        |
| <u>Controunity</u> :            | public                               |
| Polling Interval                | 10 😤 Sec (default 10 sec)            |
| P Record Data every:            | 5 📑 Min (default 5 min)              |
| Record UPS Event                |                                      |
| F Enable <u>W</u> anning Messay | y <del>z</del>                       |
| F Enable Broadcasting Wa        | arring Message (only for NT/2006/KP) |
| This LIPS is a 3-Phase I        | JPS                                  |

#### Email

Send email notification when event occurs

- Sender Display name: Please enter sender display name
- Sender email address: Please enter sender email address
- ◆ SMTP server address: Enter SMTP address, IP address or domain name.
- Server requires authentication: Click Setting, then enter your Account Name and Account Password.
- ◆ Notified Email Address: Click add and enter new email address.

| Settings(192.168.1.144)                                                         |                                 | X    |
|---------------------------------------------------------------------------------|---------------------------------|------|
| General E-Mail SMS Notifica<br>- Message Serder Infomation<br>III Enable E-Mail | ation   Trap List   UPS Loading |      |
| Sender <u>D</u> isplay Name:                                                    | Megalec                         |      |
| Sender Emai Address:                                                            | megatec@megatec.com.tw          |      |
| SMTP Server Address:                                                            | megatec.com.tw                  |      |
| 🔽 Server Reguire authenti                                                       | cation Settings                 |      |
| - Notified EmailAddress<br>Eowerabnormal condition                              | All Event                       |      |
| 111@megalec.com.tw<br>222@megalec.com.tw                                        | Modily<br>Deete                 |      |
|                                                                                 | ON Cance                        | el I |

# **SMS Notification**

Send SMS when event occurs

| Event                               | phone Number         |
|-------------------------------------|----------------------|
| <u>A</u> C Failure:                 | 0912345678           |
| UPS Battery Low:                    | 05-546.75            |
| AC Power <u>R</u> estored           | 063-1345(.75         |
| Recovered from Low Battery.         | 0.0006.00            |
| mpending Scheduled Shutdown:        | 08 1965-8            |
| UPS <u>F</u> ailure:                | (1971-2-300-30), 191 |
| Lost communication with UPS         | 051_3456.78          |
| Restore communication with UPS:     | Les Janeriae         |
| Lost communication with Network.    | (195-334-53) TS      |
| Restore communication from Network: | ()=========          |

# Trap List

Double click on the trap that listed and configure

|          | Contract II     | Forumatio              | 06/96              | Enable           |                       |               |
|----------|-----------------|------------------------|--------------------|------------------|-----------------------|---------------|
| t, O     | 0.0.0.C         | puble                  | Information        | No               | Tran Setting          |               |
| 2        | 0000            | public                 | Information        | No               |                       |               |
| 3        | 0.0.0.0         | puble                  | Information        | No               | -Trap Receiver-       |               |
| <u>+</u> | 0.0.0.0         | public                 | Infolmation        | No               | 10.00                 | 1             |
| 2        | 2000            | Fuble                  | Information        | NO               | index:                |               |
| 0        | 0000            | DUDIC                  | Information        | NO               | and the second second |               |
| (<br>0   |                 | public                 | Information        | NO               |                       | laasa         |
|          |                 | popie                  | Tronneren          |                  | Tecciver              | 10.0.0.0      |
| -        |                 |                        |                    |                  | Dommunity:            | public        |
| -        |                 |                        | Color and          |                  | Sevento.              | Information 💽 |
| Maximum  | 8 Trap Risceive | ar in the list. Double | e dick the item fo | or modification. |                       | (mar          |

#### **UPS Loading**

To configure all the other devices and its load that connects with NetAgent UPS. Double click on the device listed and configure.

| Index    | UPS Name                 | Rating Walt          | Enable Device          | Device Intermati       |         |
|----------|--------------------------|----------------------|------------------------|------------------------|---------|
| 1        |                          | 0                    | No                     | Device Infolliau       | UII     |
| 3        |                          | 10                   | No                     | Device                 |         |
| 4        |                          | 0                    | No                     | Index:                 | 0       |
|          |                          |                      |                        | <u>N</u> ame:          | 1       |
| Maemun 4 | devices in the list Doul | ble-click the item ( | o edil (he information | <u>R</u> atio:         | 0       |
|          |                          |                      |                        | <u>E</u> nable device: | Disable |

### 5.3.2 UPS Monitor

Highlight NetAgent UPS device and configure. Or right click on the highlighted device and click on monitor device.

#### Meter

Display NetAgent UPS information such as input voltage, output voltage, temperature, capacity. .etc in diagram.

| recen jungkal ji                                                   | Detais   Eveni Log   Cor                                                     | ntrol    |                 |
|--------------------------------------------------------------------|------------------------------------------------------------------------------|----------|-----------------|
| Input Voltage                                                      | Oulput Yokage                                                                | Capacity | UPS Loading     |
| 180 800 800 800<br>180 800 800 900<br>160 77770000                 | 180 00 80 240<br>180 00 80 240<br>190 10 10 10 10 10 10 10 10 10 10 10 10 10 | 100.5    |                 |
| 59.9 He<br>10 40 40 40 50<br>0 40 50 10 20 50<br>50 50 10 20 50 50 | 050 C 95,07<br>68 104 240 195<br>034 20 10 10 10<br>0 10 10 10 10<br>0 10 10 |          |                 |
| Communication<br>has been made                                     | AC Power Norma                                                               | 1        | Battery Voltage |
| Battery Normal                                                     | AC mode                                                                      | 6        | Test Normel     |

# Digital

Display NetAgent UPS information such as input voltage, output voltage, temperature, capacity. .etc in digital.

|            | Input Voltage           | Dutput Voltage | Input Frequency              |
|------------|-------------------------|----------------|------------------------------|
| Value:     | 208.4 v                 | 208.4 ~        | 59.9 Hz                      |
| Min.       | 208.4 v                 | 208.4 ×        | 59.9 Hz                      |
| Мак:       | 208.4 v                 | 208.4 %        | 59.9 Hz                      |
|            | Batlery Capacity        | UPS Loading    | Temperature                  |
| Value:     | 100 %                   | 100.0 %        | 350 C 350 F                  |
| Mina       | 100 %                   | X 0 00F        | 350 C 950 F                  |
| Max;       | 100%                    | 100.0 %        | 350 C 350 F                  |
| Dom<br>hos | munication<br>been made | AC Power Nor   | mai Battery Voltag<br>Normol |

#### Details

Display NetAgent UPS's IP address, location, user, manufacturer and all other detailed information.

| Mele           | Diala                | De    | taile      | Ever      | ILm Con    | b pil | 1   |                          |
|----------------|----------------------|-------|------------|-----------|------------|-------|-----|--------------------------|
| UPS Nat        | 18                   | UPS   | ogen       |           |            |       |     |                          |
| IP Addres      | ×.                   | 192.  | 158.1.14   | 4.0       |            |       |     |                          |
| Location       |                      | My 0  | Office     |           |            |       |     |                          |
| Manager        |                      | Adr   | inistrator |           |            |       |     |                          |
| Manufact       | ulor.                | _     | _          |           | -          |       |     | -                        |
| Model          |                      | Intel | ligeni Mi  | I COLEK   | ISmort UP  | 51    |     | -                        |
| Version        |                      | 700   | 120312     | · · · · · | 1.00       | 1     |     | -                        |
| Exter          | Voka                 | р. ]] | -          | 4         | Batteryc   | (Pak  | 回樹  | y.                       |
| Values         | Dure                 | ne A  | o do di Zi | a         | Fiequency  | 20    | FF  | H2                       |
| Comm<br>has be | unication<br>en made |       | 2          | ACP       | omer Norma | -     | 119 | Ballen/Vollage<br>Normal |
| - Batter       | Nomoi                | 1     | RY         | AUM       | 000        |       | E   | Tast Tiomal              |

#### **Event Log**

This display event happened with date/time and its description.

|    | Dicks Deta                     | ile Elvent Log Control                   |      |
|----|--------------------------------|------------------------------------------|------|
| 1  | Data                           | Description                              |      |
| 0  | 2008/5/26139:11                | Flestore the communication with the UFS. |      |
|    |                                |                                          |      |
| H  |                                |                                          |      |
| -  |                                |                                          |      |
|    |                                |                                          |      |
|    | Daubie                         | click fire list to Flatesty Event Log    |      |
|    |                                |                                          | -    |
| PD | enerunication<br>az besen made | AC Proves Normal Battery Vol             | teos |

#### Control

The functions of PowerPlus XM series have been closed in the current version of software.

#### **Test Control**

The functions of PowerPlus XM series have been closed in the current version of software.

#### **Turn-Off Parameters**

The functions of PowerPlus XM series have been closed in the current version of software.

#### **Test Period**

The functions of PowerPlus XM series have been closed in the current version of software.

# 5.3.3 UPS Management

To configure SNMP of its NetAgent UPS

| DeviceInformation                                                                                                    |                                                                       |
|----------------------------------------------------------------------------------------------------|-----------------------------------------------------------------------|
| Device Name:                                                                                                    | UPS Agent                                                             |
| Paddiess                                                                                                    | 192,158.1.144                                                         |
| JP3 Model                                                                                                    | Smart UPS                                                             |
| Ale Management                                                                                                    | Canada de UN mata                                                     |
| UPS<br>□- (UPSIdent)<br>□ (Basic UPS)<br>□ - upsBaseldertMode<br>UseBoseldertMode<br>UseBoseldertMode<br>UseBoseldertMode<br>UseBoseldertMode<br>UseBoseldertMode<br>UseBoseldertMode<br>UseBoseldertMode<br>UseBoseldertMode<br>UseBoseldertMode<br>USEBoseldertMode<br>USEBosel | Add>>                                                                 |
|                                                                                                    |                                                                       |
| 116 Cell Description                                                                                                    |                                                                       |
| iso org dod internet private enterprises p<br>poBaseldentUpoName-1 3,6 1 4 1 935.                                                                                                    | rc, picclucts haidware ups upstdent upstassident u <u>–</u><br>111112 |
| An 8 hole ID street identifying the UPS                                                                                                    | This object can be set by the administrator.                          |

# 5.4 System(S)

To view event log, data log and configuration.

#### 5.4.1 Event Log

Display event log, date/time and description of all NetAgent UPS.

| 153.1.144 2003/5/25 13:9:11 Restore the communication with the | UPS. |
|----------------------------------------------------------------|------|
|                                                                |      |
|                                                                |      |
|                                                                |      |
|                                                                |      |
|                                                                |      |

# 5.4.2 Data Log

Display input voltage, output voltage, frequency, load.. etc. of all NetAgent UPS.

| UPS       | Host Na  | Slanp    | Inputy. | Dulpulan | Editing | Capacily | Loscing | Tempe | Frequen + |
|-----------|----------|----------|---------|----------|---------|----------|---------|-------|-----------|
| 92 168    | UPS Aq   | 2008/5   | 209.4   | 208.4    | 21.5    | 100 0    | 100.0   | 35.0  | 59.9      |
| 152 168   |          | 2008/5   | 0.0     | 0.0      | 0.0     | 00       | 0.01    | 0.0   | 0.0       |
| 192 168   |          | 2008/5.  | 0.0     | 0.0      | 00      | 00       | 10.0    | 00    | 0.0       |
| 192 168   | UPS Ag   | 2008/5   | 208.4   | 203.4    | 21.5    | 100.0    | 100.0   | 35.0  | 59.9      |
| 192 168   |          | 2008/5   | 10.0    | 0.0      | 0.0     | 00       | 0.0     | 00    | 0.0       |
| 192 168   |          | 2008/5   | 10.0    | 0.0      | D.0     | 00       | 10.0    | 100   | 0.0       |
| 152 168   | UPS Aq., | 2008/5   | 208.4   | 208.4    | 21,5    | 100.0    | 1100.0  | 35.0  | 55.9      |
| 192,168   |          | 2008/5   | 0.0     | 0.0      | 0,0     | 0.0      | 0.0     | 0.0   | 0.0       |
| 152 158   |          | 2008/5   | 0.0     | 0.0      | 0.0     | 0.0      | 0.0     | 00    | 0.0       |
| 192 168   | UPS Ag   | 2008/5   | 206.4   | 208.4    | 21.5    | 100.0    | 100.0   | 350   | 59.9 -    |
| 152 168   | 10.000   | 2008/5   | 0.0     | 0.0      | 0.0     | 0.0      | 0.0     | 0.0   | 0.0       |
| 192 168   |          | 2008/5   | 0.0     | 0.0      | 0.0     | 00       | 0.0     | 0.0   | 0.0 3     |
| 192.168   | UPS Ag   | 2008/5   | 208.4   | 208.4    | 21.5    | 100.0    | 1100.0  | 35.0  | 53.9      |
| 192 (68)  |          | 2008/5   | 0.0     | 0.0      | 0.0     | 00       | 0.0     | 0.0   | 0.0       |
| 192,168   |          | 2008/5 . | 0,0     | -0.0     | 0,0     | 0.0      | 0,0     | 0.0   | 0.0       |
| 192.168   | LIPS Ag  | 2018/5   | 2004    | 203.4    | 21.5    | 10010    | 1100.0  | 五日    | 55.9      |
| 192 168   |          | 2008/5   | 100     | 00       | 0.0     | 00       | 1.0.0   | 0.0   | 00 3      |
| 192 168   |          | 2008/5   | 0.0     | 0.0      | 0.0     | 0,0      | 0.0     | 0.0   | 0.0       |
| 1.92 168  | UPS Ag   | 2008/5   | 208.4   | 208.4    | 21,5    | 100.0    | 100.0   | 35.0  | 59,9      |
| 1413-1613 |          | \$116 E  | .00     | 11.11    | nn      | 0.01     | inn.    | 10.0  | 0.0       |

# 5.4.3 SNMP Option

To set NetAgent UPS's parameter.

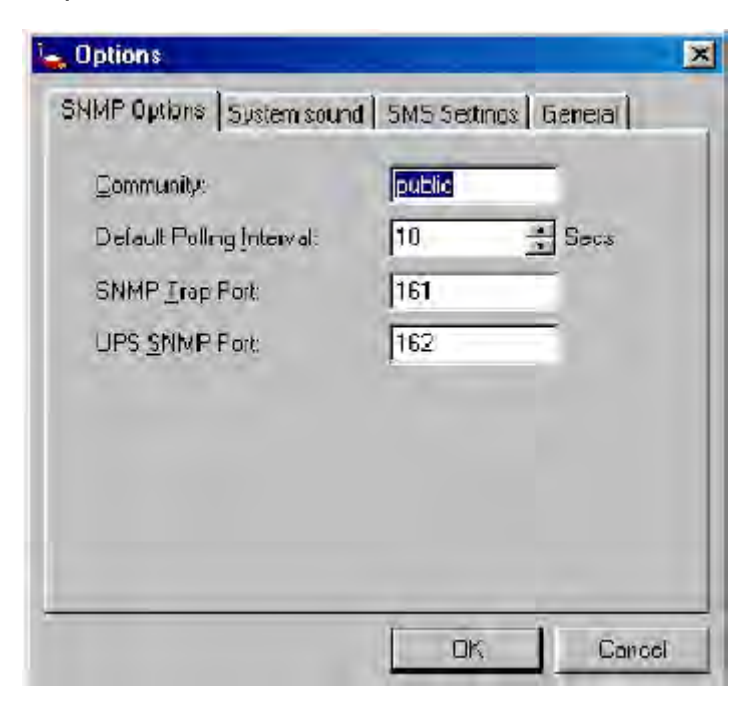

# 5.5 User(U)

Total of 8 users account can be created to manage and control its NetAgent UPS.

# 5.5.1 Change Password

To change existing user's password to login.

| Account Information   |   |
|-----------------------|---|
| Old password:         |   |
| New password:         | T |
| Configm new password: |   |

### 5.5.2 User Management

This is only for Admin user to add, edit or remote other user's info.

| Account | Rale    |  |  |
|---------|---------|--|--|
| Admin   | Manager |  |  |
| 456     | Guest   |  |  |
|         |         |  |  |
|         |         |  |  |
|         |         |  |  |
|         |         |  |  |
|         |         |  |  |
|         |         |  |  |

# 5.6 Help(H)

Display the current SNMPView version, and operation information

#### 5.6.1 HTML Help

This is to check the operation of SNMPView.

| N방C #Blan 반호를 (네.)<br>Districtions<br>Enumerate<br>Add UPS<br>Districtions<br>Enumerate<br>Add UPS<br>Districtions<br>Enumerate<br>Add UPS<br>Districtions<br>Enumerate<br>Add UPS<br>Districtions | MegaTec Megatec Software<br>Using SNMPView<br>After the SNMPView program start up the main windows will be<br>displayed. The left panel will list the available stations by area<br>and the right panel will list the UPS. Host Name, Startup Time, |
|----------------------------------------------------------------------------------------------------|----------------------------------------------------------------------------------------------------|
| <ul> <li>Bettings</li> <li>Montor</li> <li>Yeav</li> <li>Event Log</li> <li>Deta Log</li> </ul>                                                                                                    | Manager and Location of UPS found in each station.                                                                                                    |
| <ul> <li>Option</li> <li>Menu</li> </ul>                                                                                                    | Shows that the UPS is Battery Low                                                                                                    |
|                                                                                                    | Shows that the UPS is Disconnect                                                                                                    |

#### 5.6.2 About

Display the current SNMPView version, Copyright information and product service contact.

| About SNMP                        | View                                   |                     | x                    |
|-----------------------------------|----------------------------------------|---------------------|----------------------|
| Version:<br>Copyright (C)<br>Inc. | 4.5.0.10<br>2001-2003 MegaTe           | c System Technol    | logies, MegaTec      |
| - License<br>dd                   |                                        | dd                  |                      |
| For more into<br>product servi    | mation, please send<br>ce on SNMPView. | l email to Aservice | @megatec.com.tw> for |

# Appendix - Update the firmware of NetAgent UPS

NetAgent provides the following convenient methods for user to update the latest firmware of the NetAgent

1. Click firmware upgrade under About of NetAgent webpage and it would link to MegaTec's server to download the latest firmware. Then use Download Firmware from Netility to upgrade it.

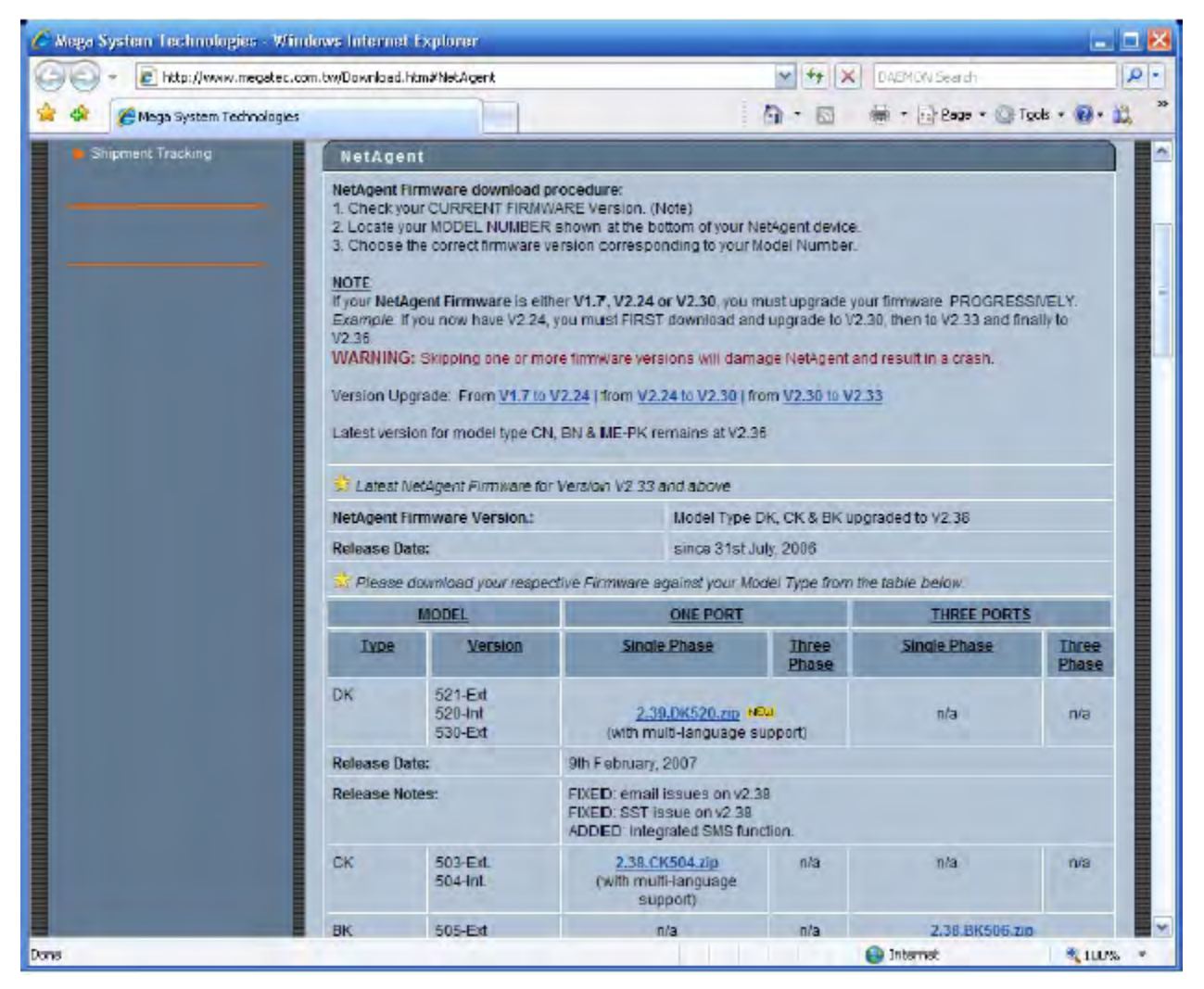

# 2. Use FTP to update (suitable for BK, CK, DK, BP, CP, DP using firmware version 2.35 and later)

The FTP is an easy and common way to upload the latest firmware into the NetAgent. Please follow the instruction below to update the firmware. If there is other FTP client application on your computer, that will also be fine to use it for updating the firmware.

For example: if wish to update the latest firmware of the NetAgent UPS which IP address is 192.168.50.179, then please operate with the steps below:

(1) Enter Windows, then type ftp 192.168.50.179 under "Run" of the "Start Menu"

| un    |                                                                                 | ? ×                             |
|-------|---------------------------------------------------------------------------------|---------------------------------|
|       | Type the name of a program, folder, d<br>Internet resource, and Windows will op | locument, or<br>ocn it for you, |
| open: | ftp 192, 168, 50, 179                                                           | •                               |
|       |                                                                                 | 1                               |

(2) After executed, the systems will requests for the user name and password. Please enter "admin" under the user name and enter the password that was been set at Netility under password. If did not set before, then please enter the default value as user name: "admin" and nothing under password. (press "Enter").

- Once the account and password been checked, the server will response with 230 OK to indicate Login succeeded.

- If entered wrong account and password, the server will response with 530 Not Logged in to indicate Login failed.

(3) Operation commands as followings:

-1s: This command is to request server to list up all the file and sub file under current Menu. User may finds out the firmware version of the NetAgent UPS of its IP.

-put<client's file route>: This command is to ask the client to copy its specific file route to the Server point. User may use this method to upload the latest firmware to the remote NetAgent

-quit: This command is to allow the user to logout with the current username account as well as close the connection of FTP.

For example: The picture below is to upload the latest NetAgent firmware file (c:\ work\netagent\prjs\nag\2.32.DK520.bin ) which is in this computer to the NetAgent UPS with IP address of 192.168.50.179

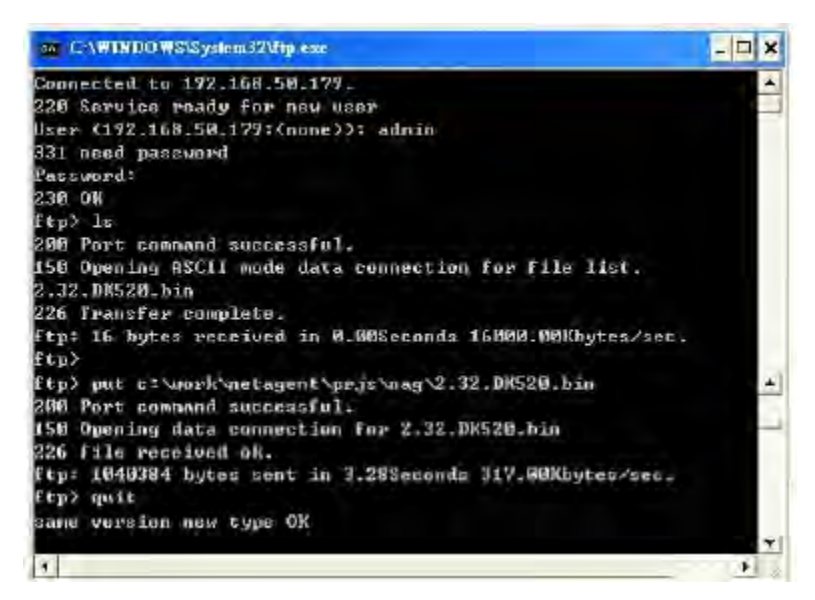

# 3. Use IE browser to update (suitable for BK,CK,DK,BP,CP,DP version)

This method is to enter the account, password and IP address of the NetAgent UPS which the user wish to update under the website column. Once entered, user may see the current firmware version, and then please copy the latest firmware to here to complete the updating process.

Two method of entering:

(1) ftp://admin: password@192.168.50.179

Again, the password here is the one been set at Netility, if did not set anything before, then enter NetAgent's default value as:

Account: admin Neglect password (<u>ftp://admin:@192.168.50.179</u>)

(2) **ftp://192.168.50.179/**, when using this method to enter, the follow error message will be show. At this moment, select "**Enter Identity**" at the top left corner of file menu. Then enter admin as account name and password to re-enter again.

| Ele Ed View Bo Faviliano Ha                                                                                                    | amut Explorer                                                                        |                                                                                                    |                                           | -10 X            |
|----------------------------------------------------------------------------------------------------|--------------------------------------------------------------------------------------|----------------------------------------------------------------------------------------------------|-------------------------------------------|------------------|
| 2 · · · ·                                                                                                    |                                                                                      | NO X                                                                                                    | The Hard .                                |                  |
| Addies: 10 707000000000                                                                                                    |                                                                                      |                                                                                                    |                                           | 🖆 🖉 thai inter 🕫 |
| 192.168.5                                                                                                    | 0.179                                                                                |                                                                                                    |                                           |                  |
| Genien 190100 (2017)<br>Use Name: Anonymous<br>Use 'Copy To Poker' on the File<br>metu to deviniced this and folders<br>to your computer, click loss for<br>other useful hirts | TTP Tolder Ence<br>Reterio Uccurity<br>Jot have permit<br>Detail<br>The operation in | T (ESTAINE) OFF SUBJECT OF A SUBJECT OF A SU | e Mater Miljone sue die mein<br>minischer | ane syndroni     |
|                                                                                                    |                                                                                      |                                                                                                    |                                           |                  |
|                                                                                                    |                                                                                      |                                                                                                    |                                           | 1 filmen         |
| Stat 1/1 20 20 10 00000000000000000000000000                                                                                                    | 168 50 179                                                                           |                                                                                                    |                                           | 13.1 54254       |

Once the connection been established, the following window will be display. Then the user may transfer the latest firmware to here for the replacement in order to complete the updating steps.

| tip://192.169.58.179/ Microsoft Internet Explorer                                                                                                    | 2018           |
|----------------------------------------------------------------------------------------------------|----------------|
| De Sa Yoon Bo Farrent Line<br>He                                                                                                    | -              |
| dia con 👘 conversion for                                                                                                    | 🖉 Piña Liebo 🤊 |
| 0 192 168 50 179                                                                                                    |                |
| 192.100.30.173                                                                                                    |                |
| EN INCOMENTAL INCOMENTAL INCOMENTE INCOMENTAL INCOMENTAL INCO |                |
| Berveri 190.100.00.179<br>Uber Name: Anonymous                                                                                                    |                |
| 2:33.10320                                                                                                    |                |
| Use 'Copy To Folder' on the File                                                                                                    |                |
| menu to download files and folders to your connected to for                                                                                                    |                |
| other useful hints                                                                                                    |                |
|                                                                                                    |                |
|                                                                                                    |                |
|                                                                                                    |                |
|                                                                                                    |                |
|                                                                                                    |                |
|                                                                                                    |                |
|                                                                                                    |                |
|                                                                                                    | terreser.      |
| Ctuel 74 40 53 alter 2402 100 50 479                                                                                                    | 100 24204      |